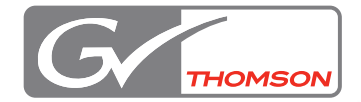

# EDIUS 5

## Hardware Setup Manual EDIUS SP / EDIUS SP-SDI / EDIUS SD / EDIUS HD

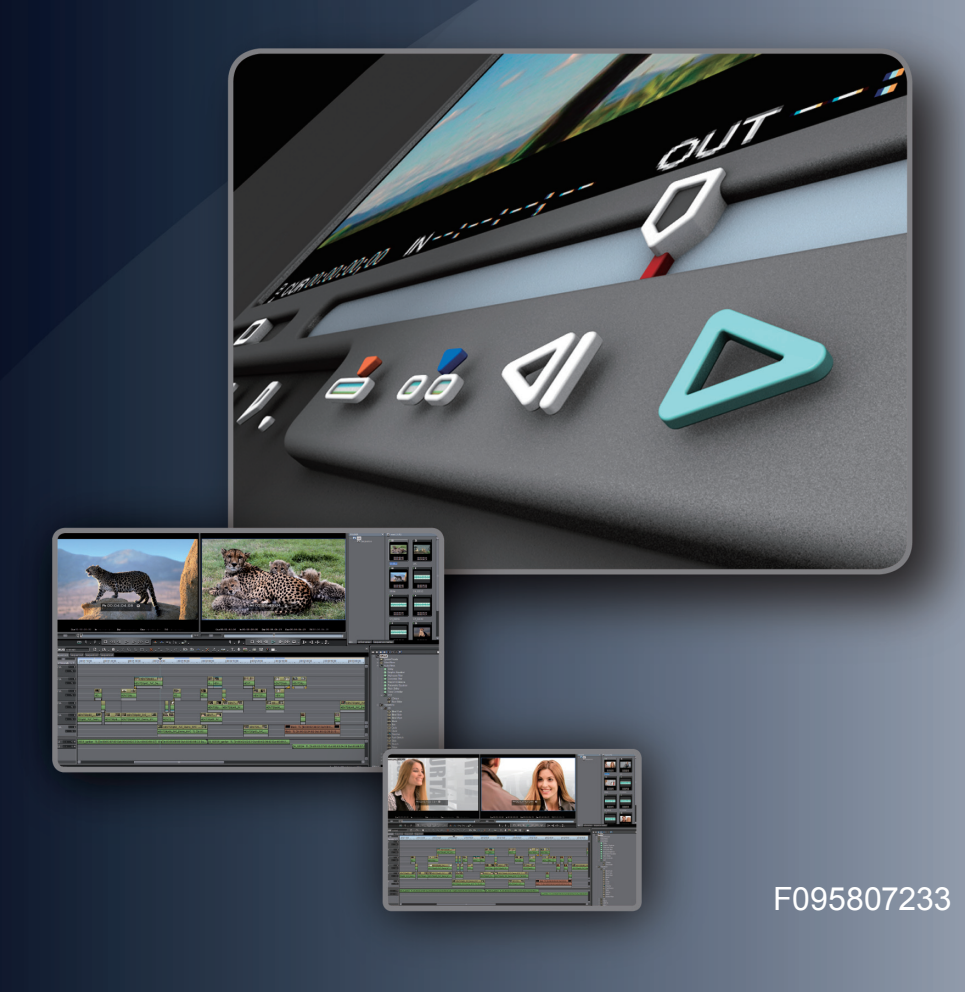

## $\square$ Cautions

- (1) It is prohibited to copy a part or all of this product without prior permission.
- (2) The contents or specifications of this product may be changed without prior notice.
- (3) We have prepared the contents of this product to the best of our ability; however if you have any questions about the contents, or if there are any errors or missing items, please contact Thomson Grass Valley.
- (4) However we do not take any responsibility for malfunctions arising from use, irrespective of the points outlined in (3).
- (5) Irrespective of whether it was due to a usage error, Thomson Grass Valley takes no responsibility for extraordinary, incidental or derivative claims, including those for lost earnings generated by the application of this product.
- (6) It is prohibited to analyze, reverse engineer, decompile or disassemble any of the items included with this product, including the software, hardware and manual.
- (7) Microsoft and Windows are registered trademarks of the Microsoft Corporation, USA.
- (8) QuickTime is the registered trademark of the Apple Computer, Inc., USA.
- (9) Adobe, Adobe logo, Adobe Photoshop, Premiere and After Effects are registered trademarks of Adobe Systems Incorporated.
- (10) Intel, Pentium and Xeon are the trademarks or registered trademarks of Intel Corporation or its subsidiaries in the United States of America and other countries.
- (11) HDV and HDV logos are the trademarks of Sony Corporation and Victor Company of Japan, Limited (JVC).
- (12) DOLDARY Dolby, Dolby and the Double D symbol are registered trademarks of Dolby Laboratories. They are manufactured based on their own license.
- (13) Other product names or related brand names are trademarks or registered trademarks of their respective companies.

## $oldsymbol{ar{ar{u}}}$ Manual Explanation

- Information not described in this manual may be displayed in some cases. Make sure to read the text file attached to the disc.
- If there are any variations between the explanation in this manual and the actual application method, priority is given to the actual application method.
- The screens used as examples in this manual are those of the development stage, so they may vary from those in the final product.
- This manual is written for people who have a basic knowledge of how to use a computer. If there are no special instructions, perform the same operation as a normal computer operation.
- In this manual, EDIUS 5 and EDIUS series are called 'EDIUS'.
- In this manual, Microsoft<sup>®</sup> Windows<sup>®</sup> XP Professional operating system is called Windows XP Professional or Windows XP. Microsoft<sup>®</sup> Windows<sup>®</sup> XP Home Edition operating system is called Windows XP Home Edition or Windows XP.
- In this manual, Windows Vista<sup>TM</sup> Home Basic, Windows Vista<sup>TM</sup> Home Premium, Windows Vista<sup>TM</sup> Business, Windows Vista<sup>TM</sup> Ultimate is called Windows Vista Home Basic, Windows Vista Home Premium, Windows Vista Business, Windows Vista Ultimate or Windows Vista.
- In this manual, Adobe Photoshop is called Photoshop, and Adobe After Effects is called After Effects.
- Information in this manual is subject to change without notice, due to the change in product specifications etc.

Hardware Setup Manual July 23, 2008 Copyright © 2008 Thomson All rights reserved.

## **Table of Contents**

## **1 Before Using**

| lotices & Warranties      | 3 |
|---------------------------|---|
| Notices & Warranties      | 3 |
| DANGER                    | 4 |
| CAUTION                   | 4 |
| FCC Notice                | 5 |
| Declaration of Conformity | 5 |
| Operation environment     | 6 |
| Limitations               | 9 |
| upport                    | 0 |
| Customer Support          | 0 |
| Web-site                  | 0 |
| Online User Registration  | 0 |

## 2 Hardware Setting

| Setting the Main Board                                                                                                    | 11                                       |
|----------------------------------------------------------------------------------------------------|------------------------------------------|
| Setting the SDI bracket                                                                                                    | . 13                                     |
| Setting the Sub Board<br>Expansion board (HX-HD1)<br>Audio output                                                                                                    | . 13<br>13<br>15                         |
| Connecting to HDBX.<br>Setting HDBX connecting terminal.<br>EDIUS HD + HDBX-1000H or HDUP-1000<br>Upgrading HDBX.<br>Connecting HDBX.                                                                                                    | . 16<br>16<br>18<br>20<br>21             |
| Part names .<br>EDIUS SP Main board (SHX-E1 / E2) rear panel .<br>EDIUS HD / SD (RX-E1) Rear panel .<br>Expansion board (HX-HD1) rear panel .<br>SDI bracket rear panel .<br>HDBX front panel .<br>HDBX rear panel .<br>EDIUS SP Breakout Box. | . 24<br>25<br>26<br>26<br>27<br>28<br>33 |
|                                                                                                    |                                          |

## **3 Software Installation / Uninstallation**

| Installing EDIUS                                                |
|-----------------------------------------------------------------|
| Installing Attached Application Software                        |
| Installing TitleMotion Pro40                                    |
| Tools Folder contents                                           |
| Installing DV Capture                                           |
| Confirmation after installation                                 |
| Confirming resource (in Windows Vista)                          |
| Confirming resource (in Windows XP)47                           |
| Uninstallation                                                  |
| Uninstalling driver and application software from Windows Vista |
| Uninstalling driver and application software from Windows XP    |

## 4 License Transfer

| Transferring license                                | . 52 |
|-----------------------------------------------------|------|
| Using License Transfer tool                         | 52   |
| Transfer between a USB key and a local disk of a PC | 53   |
| Transfer between a USB key and another USB key      | 54   |

## **5 Hardware Specifications**

| Main Board               | 55   |
|--------------------------|------|
| EDIUS SP (SHX-E1)        | . 55 |
| EDIUS SP-SDI (SHX-E2)    | . 56 |
| EDIUS SD (RX-E1)         | . 57 |
| EDIUS HD (RX-E1)         | . 58 |
| Expansion board (HX-HD1) | 61   |
| Unbalanced output        | 61   |

# **1** Before Using

## **Notices & Warranties**

## **Notices & Warranties**

#### **Copyright Regulations**

It is illegal for anyone to violate any of the rights provided by the copyright laws to the owner of copyright, except for fair use (mainly private noncommercial use). Also, in certain cases copying is prohibited with no exceptions. In no event shall Thomson Grass Valley be liable for any direct or indirect damages whatsoever arising from the use of captured materials.

#### Warranty

This product is covered by a limited warranty when you register your Thomson Grass Valley product. This warranty is for a period of one year from the date of purchase from Thomson Grass Valley or an authorized Thomson Grass Valley agent. This warranty applies only to the original purchaser of the Thomson Grass Valley product and is not transferable, Thomson Grass Valley warrants that for this period the product will be in good working order. Should our product fail to be in good working order, Thomson Grass Valley will, at its option, repair or replace it at no additional charge, provided that the product has not been subjected to misuse, abuse or non-Thomson Grass Valley authorized alternations, modifications and/or repair. Proof of purchase is required to validate your warranty.

Thomson Grass Valley is not responsible for any lost profits, lost savings or other incidental or consequential damages arising out of the use of, or inability to use, this product. This includes damage to property and, to the extent permitted by law, damages for personal injury. This warranty is in lieu of all other warranties of merchantability and fitness for a particular purpose.

## DANGER

The following conditions indicate the potential for serious bodily injury or loss of life.

#### **Health precautions**

In rare cases, flashing lights or stimulation from the bright light of a computer display or TV monitor may trigger temporary epileptic seizures or loss of consciousness. It is believed that even individuals whom have never experienced such symptoms may be susceptible. If you or close relatives have experienced any of these symptoms, consult a doctor before using this product.

## Do not use in environments requiring a high degree of reliability and safety

This product is not to be used in medical devices or life support systems. The characteristics of this product are not suited for use with such systems.

#### Protect against static electricity

An electrostatic discharge may damage components of this product. Do not directly touch any of the connectors or component surfaces.

Static electricity can be generated on clothing and on people. Before handling the product, discharge static electricity from your body by touching a grounded metal surface.

#### Do not disassemble

Do not remove the cover or modify the Product. Fire, electric shock or malfunction may result. For internal inspection or repair, please contact your system integrator or Thomson Grass Valley directly.

## CAUTION

The following conditions indicate the potential for bodily harm, damage to hardware or loss of data.

#### Do not setup in areas subject to heat

Do not setup in an area exposed to direct sunlight or near a heating apparatus. The heat can accumulate, causing burns, fire or damage. Also, the unit may become deformed or change color.

#### Only setup using the prescribed method

Do not setup in a manner other than prescribed. Do not use while wrapped in cloth or plastic. Heat can accumulate, causing burns, fire or damage.

## **FCC Notice**

This equipment has been tested and found to comply with the limits for the class B digital device, pursuant to part 15 of the FCC Rules. These limits are designed to provide reasonable protection against interference in a residential installation. This equipment generates, uses and can radiate radio frequency energy and if not installed, and used in accordance with the instructions, may cause harmful interference to radio communications. However, there is no guarantee that interference will not occur in a particular installation. If this equipment does cause harmful interference to radio or television reception, which can be determined by turning the equipment off and on,the user is encouraged to try and correct the interference by one or more of the following measures:

Reorient or relocate the receiving antenna.

Increase the separation between the equipment and receiver.

Connect the equipment into an outlet on a circuit different from that to which the receiver is connected.

Consult the dealer or an experienced radio/TV technician for help.

This equipment has been certified to comply with the limits for a class B computing device, pursuant to FCC Rules. In order to maintain compliance with FCC regulations, shielded cables must be used with this equipment. Operation with non-approved equipment or unshielded cables is likely to result in interference to radio and TV reception. The user is cautioned that changes and modifications made to the equipment without the approval of manufacturer could void the user's authority to operate this equipment.

This device complies with part 15 of the FCC Rules. Operation is subject to the following two conditions: (1)This device may not cause harmful interference, and (2) this device must accept any interference received, including interference that may cause undesired operation.

## **Declaration of Conformity**

According to FCC Part 15 Responsible party Name: Address: Telephone:

Grass Valley, Inc 400 Providence Mine Road, Nevada City, CA 95959 530-478-3890

### **Operation environment**

**Notes** • EDIUS operation is not necessarily guaranteed even in the environments satisfying all conditions below.

#### EDIUS SP

#### ► PC

CPU: Intel Pentium 4 2.8GHz or higher

(Xeon 2.8GHz Dual Processor (hyper-threading) recommended.)

- \* EDIUS complies with multi-processor and hyper threading technology.
- \* CPU supporting SSE2 instructions is necessary in operating EDIUS.

#### ► PCI bus

The below PCI slots are required:

64bit / 66MHz PCI (PCI Spec. Revision 2.2) x1

32bit / 33MHz PCI (PCI Spec. Revision 2.2) x1

\* You can also use two 32bit / 33MHz PCI (PCI Spec. Revision 2.2) slots, if you are editing in SD resolutions only.

#### Memory

Memory space with 1GB or larger required, larger than 2GB recommended.

#### Hard disk drive

800MB or larger space required for software installation.

Drive with ATA100 / 5400 rpm or faster is necessary for video storage.

- \* Ultra SCSI160 or faster is necessary to playback two or more streams in SD uncompressed.
- \* RAID 0 is recommended for HD resolution editing.

#### Graphics

Direct3D 9.0c or later, PixelShader 3.0 or later SD 128 MB or larger required, 256 MB or larger recommended HD 256 MB or larger required, 512 MB or larger recommended

#### Sound system

Support for WDM driver is required.

#### DVD-ROM drive

Required for software installation. DVD-R / RW or DVD+R / RW drive is required when creating DVD-Video with Canopus DVD Creator.

#### ►OS

Windows XP SP2 or later (32bit) Windows Vista SP1 or later (32bit)\* Windows Vista SP1 or later (64bit)\*

\* Windows Vista SP1 includes the following operation systems.

Windows Vista Home Basic

Windows Vista Home Premium

Windows Vista Ultimate

Windows Vista Business

### EDIUS SP-SDI

#### ► PC

CPU: Intel Pentium 4 2.4GHz or higher

- \* EDIUS complies with multi-processor and hyper threading technology.
- \* CPU supporting SSE2 instructions is necessary in operating EDIUS.

#### ► PCI bus

The below PCI slots are required:

Main board :PCI Express x 1 (PCI Express Spec. Revision 1.0a)Expansion board :32bit / 33MHz PCI (PCI Spec. Revision 2.2)

#### ► Memory

Memory space with 1GB or larger required, larger than 2GB recommended.

#### Hard disk drive

800MB or larger space required for software installation.

Drive with ATA100 / 5400rpm or faster is necessary for video storage.

- \* Ultra 160 SCSI or faster is necessary to playback two or more streams in SD uncompressed.
- \* RAID0 is recommended for HD resolution editing.

#### ► Graphics

Direct3D 9.0c or later, PixelShader 3.0 or later SD 128 MB or larger required, 256 MB or larger recommended HD 256 MB or larger required, 512 MB or larger recommended

#### Sound system

Support for WDM driver is required.

#### DVD-ROM drive

Required for software installation. DVD-R / RW or DVD+R / RW drive is required when creating DVD-Video with Canopus DVD Creator.

#### ► OS

Windows XP SP2 or later (32bit) Windows Vista SP1 or later (32bit)\* Windows Vista SP1 or later (64bit)\* \* Windows Vista SP1 includes the following operation systems. Windows Vista Home Basic

Windows Vista Home Premium

Windows Vista Ultimate

Windows Vista Business

#### EDIUS SD / EDIUS HD

#### ► PC

CPU: Intel Xeon 3.06GHz (3.2GHz recommended) Dual Processor

#### ► Chipset

Intel E7505 Chipset based M/B (with PCI 64bit / 66MHz or PCI-X one slot) (Recommend M/B Intel SE7505VB2)

#### ► Memory

2GB Main Memory

#### Hard disk drive

System HDD and Data HDD should be separate drives.

\* System HDD

System HDD: Windows XP Professional / EDIUS 5 software installed One Ultra-ATA drive or Ultra 160 SCSI drive

\* Data HDD

Data HDD: Digitized video data, EDIUS 5 project data.

HDD speed : Read 70MB/s Write 60MB/s required for 2 streams video and audio + 1title realtime playback(Test tool: Storm test)

#### (Ex)

Serial ATA RAID set

Two or four S-ATA drive and RAID0 set

Card Silicon image SII13112(4) chip based RAID Card

SCSI drive RAID set

More then 2 drive Ultra160 or 320 RAID0 set Card: Adaptec AHA29160 SCSI controller

#### Graphics

Nvidia GeForce 5700 or higher class video card Direct3D 9.0c or later, PixelShader 3.0 or later SD 128 MB or larger required, 256 MB or larger recommended HD 256 MB or larger required, 512 MB or larger recommended Nvidia Quadra series Not supported

#### Sound system

Support for WDM driver is required.

#### DVD-ROM drive

Required for software installation. DVD-R / RW or DVD+R / RW drive is required when creating DVD-Video with Canopus DVD Creator.

#### ► IEEE1394 card

TI or NEC chip based PCI IEEE1394 card (For DV data capture)

#### Recommend PCI slot

RX-E1 Card should not share with other PCI devices in the same PCI bridge, i.e. RX-E1 should go to one of the two PCI slots that do not share the PCI bridge with the Gigabit LAN, and the other PCI slot next to it should be left open.

The Intel SE7505VB2 motherboard has two PCI-X slots and one PCI64bit/66MHz slot. The PCI 64bit / 66MHz slot is not recommended because it shares the Gigabit controller.

- We recommend using Intel 7505 Chipset when you install RX-E1 board.
- When you have 2 or 3 route bridges, we recommend RX-E1 board should be installed in PCI64bit / 66MHz slot that does not have any other branch, or in PCI-X slot.

#### BIOS setting

Enable Hyper Thread technology

#### ► OS

Windows XP SP2 or later (32bit)

Windows Vista SP1 or later (32bit)\*

Windows Vista SP1 or later (64bit)\*

\* Windows Vista SP1 includes the following operation systems.

Windows Vista Home Basic

- Windows Vista Home Premium
- Windows Vista Ultimate

Windows Vista Business

### Limitations

Following are limitations to use EDIUS SP / SD / HD. Please also see the Readme text included in the installation DVD-ROM for the latest information.

#### Stand-by mode

Set stand-by mode for screen saver and monitor power supply to "OFF" when using this product.

## Support

## **Customer Support**

For questions regarding hardware setup and usage, please contact your local Thomson Grass Valley office, distributor or the store where you have purchased this product.

## Web-site

Including EDIUS, the latest company information is announced at our web-site: http://desktop.grassvalley.com/

The latest drivers utilities, product manuals, FAQs, etc. are also available at our website.

## **Online User Registration**

You can register your EDIUS here. http://desktop.grassvalley.com/support/

# **2** Hardware Setting

## **Setting the Main Board**

Before board setting, be sure that your work area is dust-free and dry. Prepare a Philips screwdriver and an empty box for removed screws in advance.

Also, be sure that your PC is turned off and that the cables (including power) are removed from the PC.

\* The product components vary depending on the product of your purchase.

POINT

See the instruction manual for your PC (motherboard) for the PCI (PCI Express) slot type.

The slot to set your EDIUS SP / SD / HD varies depending on the product of your purchase.

See the instruction manual for your PC (motherboard) for the PCI slot type. <EDIUS SP>

- Set the main board (SHX-E1) in the normal PCI slot (64bit / 66MHz PCI).
- 32bit / 33MHz PCI can be used when you edit only SD format videos. <EDIUS SP-SDI>
- Set the main board (SHX-E2) in the PCI Express slot (PCI EXpress x1).
- When PCI Express x1 is not available, either PCI Express x4 or x8 can be used.
- <EDIUS HD/SD>
- Set the main board (RX-E1) in the normal PCI slot (64bit / 66MHz PCI).
- EDIUS SP-SDI main board (SHX-E2) has a PCI retainer equipped. If POINT your PC has a slot which supports the full-sized PCI board, set the PCI retainer to it so that it can retain the EDIUS SP-SDI board. If the board does not seem to fit to a PCI Express slot of your PC because of the PCI retainer, or if your PC does not have a hook to set the PCI retainer, remove the PCI retainer from the main board without fail.

#### How to remove the PCI retainer

Remove three screws fixing PCI retainer with driver.

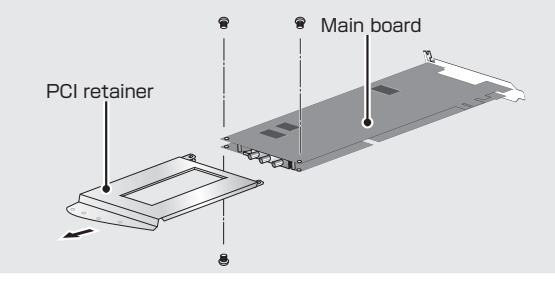

**1** Tightly set the main board in PCI (PCI Express) slot.

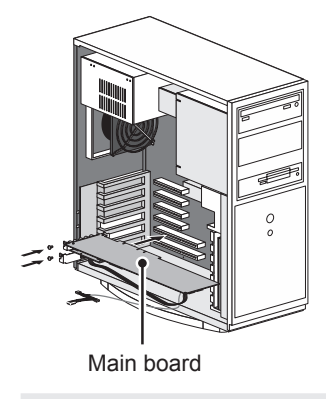

**POINT** • The main board should fit in the PCI (PCI Express) slot without using any force. If the board cannot be inserted fully, please do not force in or bend any parts of the board.

## 2 Set the audio cable (4pin-4pin) to the main board.

<EDIUS SP>

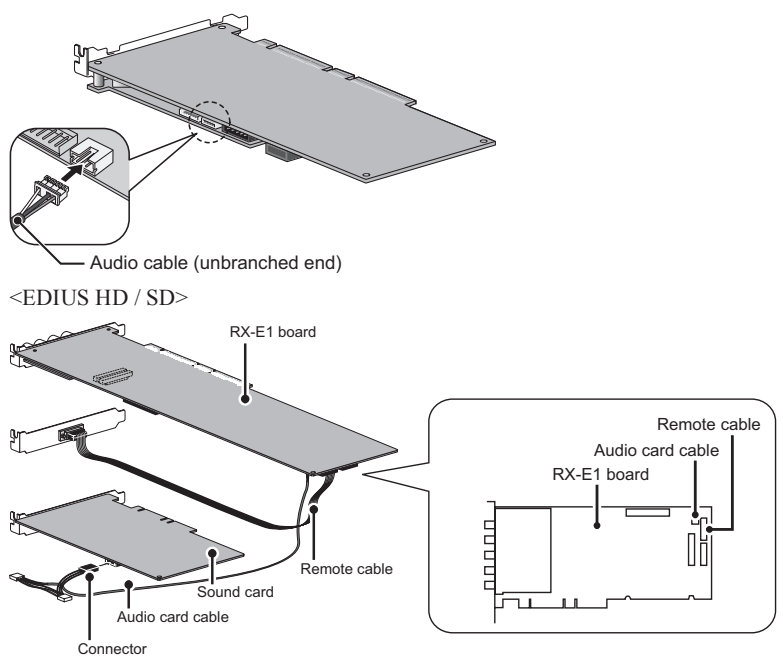

## **Setting the SDI bracket**

**1** Connect main board and SDI bracket.

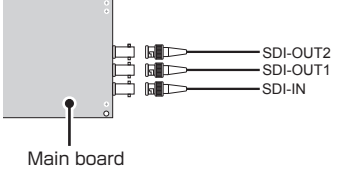

## **Setting the Sub Board**

## **Expansion board (HX-HD1)**

**1** Tightly slide expansion board (HX-HD1) in PCI slot and fix the bracket temporarily.

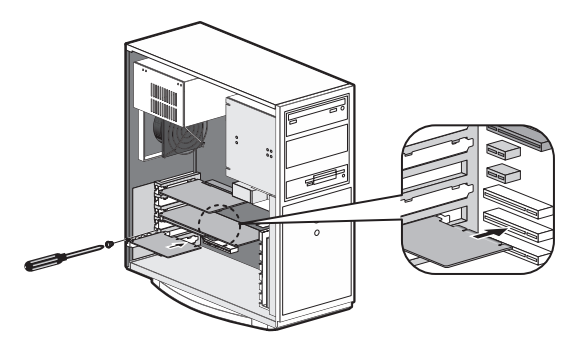

**2** Connect main and expansion boards with the board connection cable (6pin-6pin).

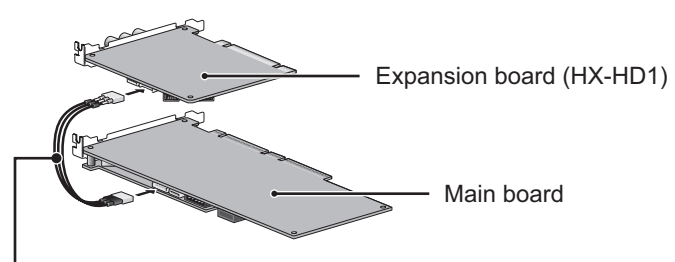

Board connection cable (6pin-6pin)

**3** Connect main and expansion boards with the audio cable (4pin-4pin).

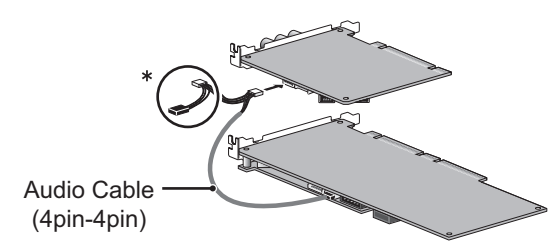

\* Do not use these two connectors when connecting the expansion board.

• For more details on audio output, see "Audio output" on page 15.

### **4** Connect main and expansion boards with the DV cable.

\* You can use either of the two DV connectors on the expansion board.

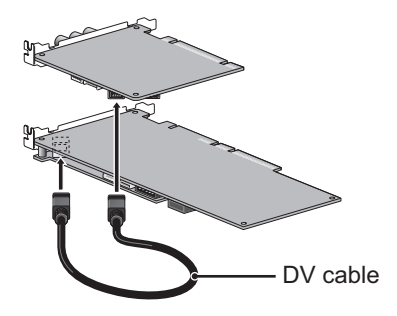

## **Audio output**

Specification of audio cable (4pin-4pin) is:

Red : Right channel (R) White : Left channel (L) Black : Ground (G)

Audio cable (4pin-4pin)

For audio output, use the attached audio cable (4pin-4pin) to connect sound device in output destination and the main board.

\* Attached audio cable (4pin-4pin) branches off connectors with different type and wiring specification. Connect the side without branch to main board, and the side with branch to sound device in output destination. Use a connector that complies with the connector type and wiring specification for connecting destination. If you cannot use the attached audio cable (4pin-4pin), prepare another cable separately.

#### Output from sound device on board

Connect the audio cable to the terminal of motherboard.

\* Note that onboard sound device (sound device installed in motherboard: for details, see the instruction manual for your PC or motherboard) might interfere with the board installed in slot depending on connector position of the device.

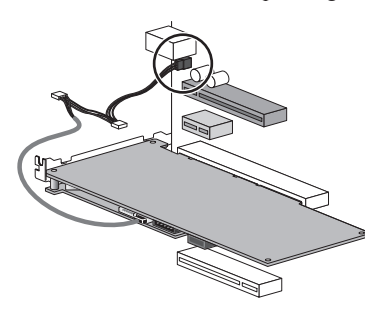

#### Output from sound board

Connect the audio cable to the terminal of sound board.

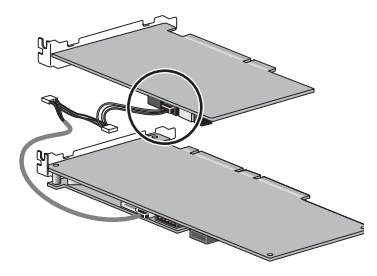

## **Connecting to HDBX**

#### ► For EDIUS SD / HD only.

| PNINT | • See the following sections for the combination of EDIUS HD + HDBX- |
|-------|----------------------------------------------------------------------|
| UIII  | 1000H and EDIUS SD + HDBX-1000S.                                     |
|       | "Setting HDBX connecting terminal" P16                               |
|       | "Connecting HDBX" P21                                                |
|       | • See the following sections for the combination of EDIUS SD + HDBX- |
|       | 1000S + HDBX-UG.                                                     |
|       | "Setting HDBX connecting terminal" P16                               |
|       | "Upgrading HDBX" P20                                                 |
|       | "Connecting HDBX" P21                                                |
|       |                                                                      |

## **Setting HDBX connecting terminal**

To connect HDBX to the RX-E1 board, you need to replace the SDI terminal of the RX-E1 board with the HDBX connecting terminal. This section explains how to remove the RX-E1 board already set in PC and how to replace the terminal. When the RX-E1 board is not set in PC, see from step 4.

**Notes** • Static electricity can damage electronic components. Take care not to touch connectors or cards directly. When installing or working on your PC, first touch a grounded metal surface. This will discharge any static electricity on your body.

- **1** Shut down Windows and unplug the power cable of your PC before installation.
- **2** Remove the cover of your PC.
- **3** Remove the RX-E1 board and the remote terminal.

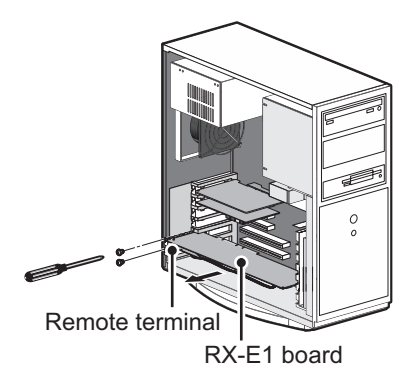

## **4** Remove the SDI terminal and the remote cable from the RX-E1 board.

The removed SDI terminal and remote terminal will not be used. The SDI terminal and remote cable may not be attached to some products.

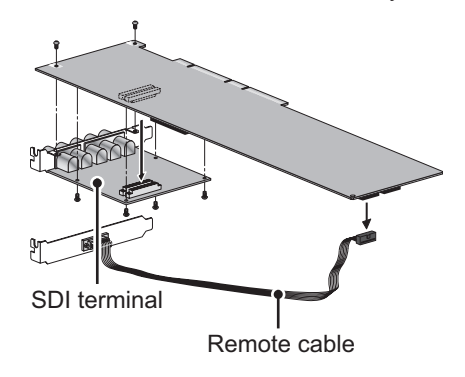

## **5** Set the HDBX connecting terminal and cable in the RX-E1 board.

Please pay attention to the cable direction when setting.

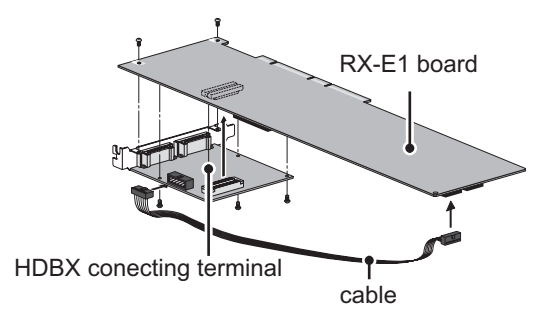

**6** Set the RX-E1 board in PC. Set covers in empty slots.

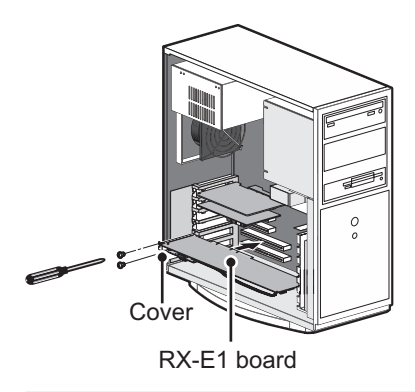

**Notes** • Insert the RX-E1 board to the PCI 64bit / 66MHz slot. The optimal performance of the device will not be expected if you insert it to the different slot. The PCI 64bit / 66MHz slot is longer than the normal PCI slot.

## 7 Mount the PC cover.

## EDIUS HD + HDBX-1000H or HDUP-1000

Removing the Dongle (to the RX-E1 board)

- 1 Remove the screw.
- 2 Remove the Dongle (included in the HDUP-1000) from the RX-E1 board.

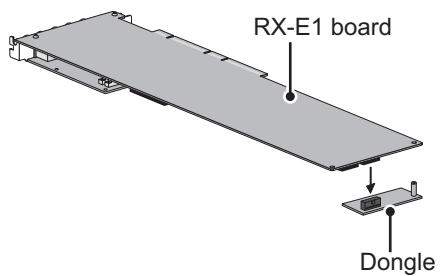

#### Attaching the Dongle (to the HD board)

Notes • Attaching the HDBX-1000H to EDIUS-HD V26 Dongle

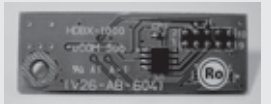

HDRX-E1 board with V26 Dongle

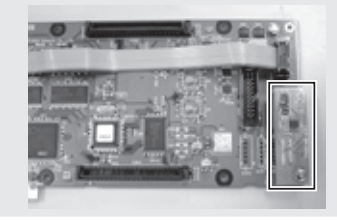

## 1 Attach the dongle (V26 Dongle) to the HD board and fasten it with the screw.

\* Please pay attention to the connector direction and insert it in the center.

#### **Attaching location**

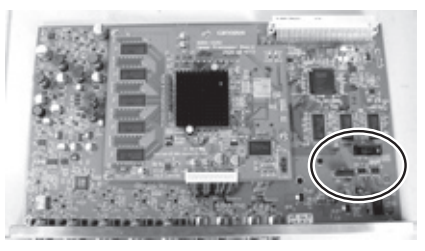

After

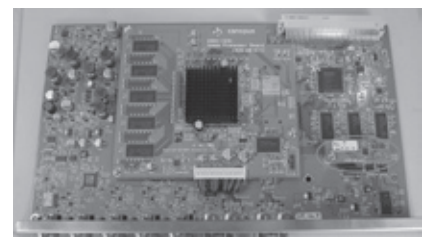

## **Upgrading HDBX**

This section explains how to set HDBX-UG in HDBX-1000S to upgrade to HDBX-1000H.

- **Notes** Static electricity can damage electronic components. Take care not to touch connectors or cards directly. When installing or working on your PC, first touch a grounded metal surface. This will discharge any static electricity on your body.
- 1 Shut down PC.

## 2 Unscrew to remove the lower cover in the rear panel.

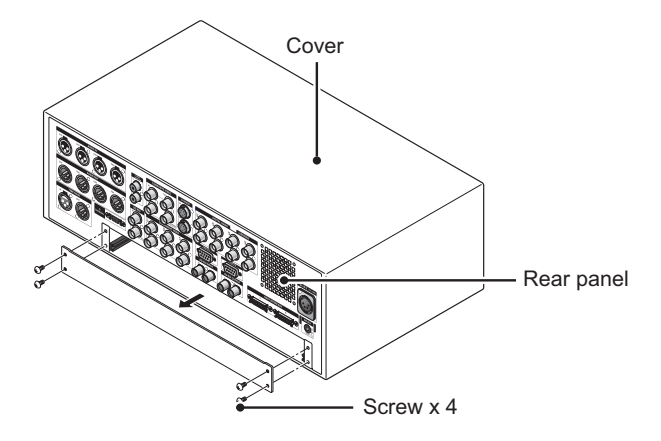

**3** Insert the board along the rail and fasten the screws.

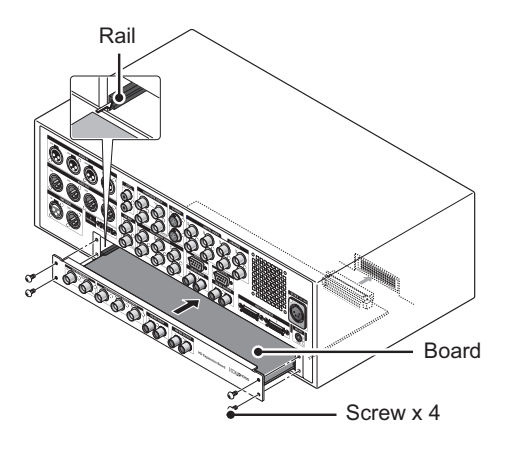

## **Connecting HDBX**

**Notes** • Do not turn on the power of workstation until the product connections are complete.

1 Set a round bar handle in each short bracket to attach them to both sides of the HDBX front panel.

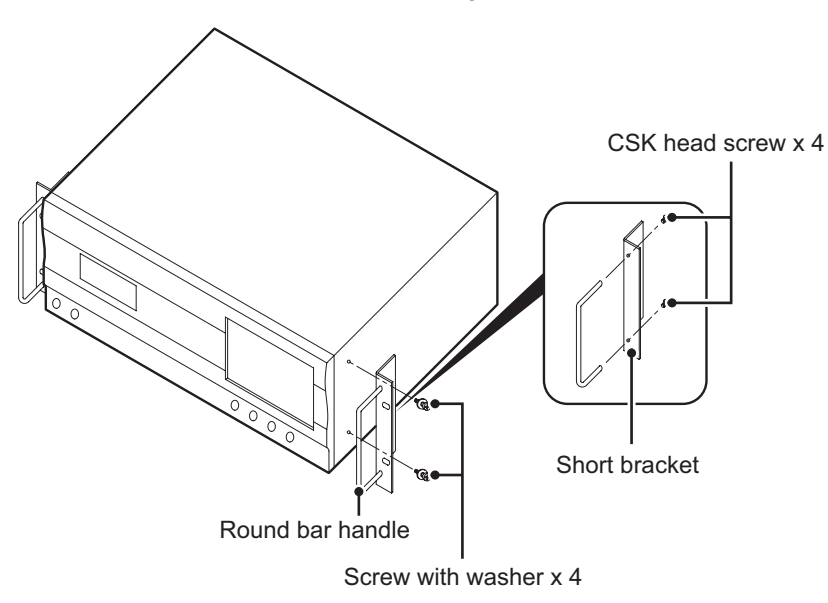

#### 2 Connect HDBX.

\* HDBX-1000H (HDBX-1000S + HDBX-UG) is shown below.

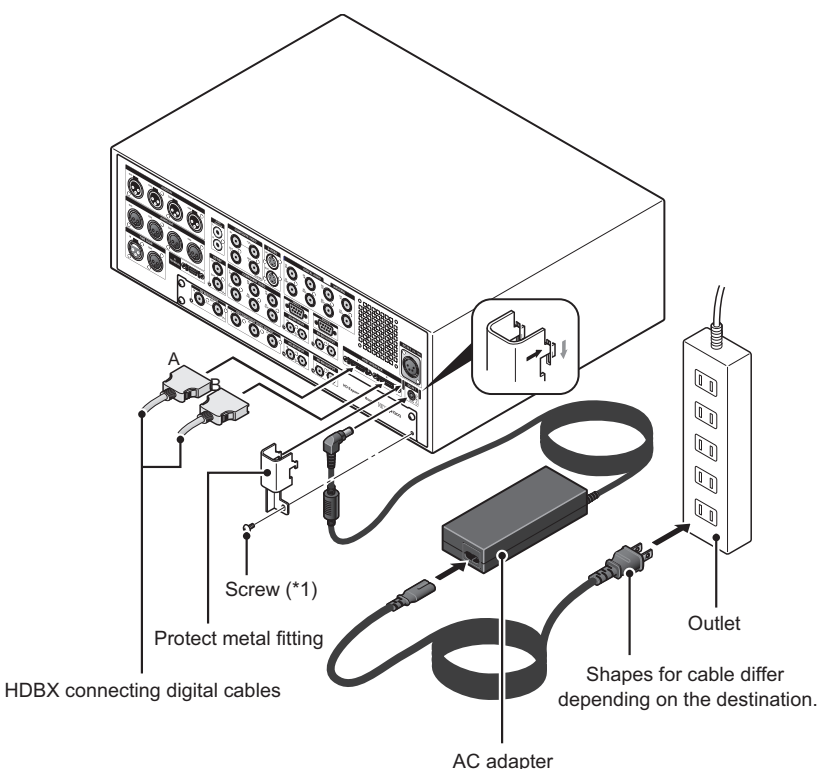

- **3** Remove the screw (\*1) shown in the figure.
- **4** Connect AC adapter to HDBX.
- **5** Set the protect metal fitting and fasten it with the screw (\*1).
- **6** Connect the HDBX connecting digital cables (A and B cables).

HDBX has A and B connectors. Check the types described in the cables (A or B) and connect them correctly.

7 Connect the HDBX connecting digital cables to the board on the workstation side.

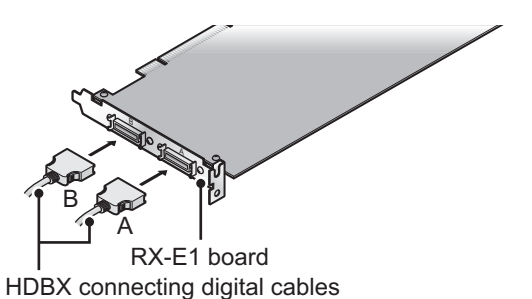

The board has A and B connectors. Check the types described in the cables (A or B) and connect them correctly.

### 8 Connect other connectors to HDBX as necessary.

## **9** Connect HDBX AC adapter to the outlet.

At this point, the HDBX power is not turned on. When starting up EDIUS, the HDBX power is automatically turned on. It is turned off when shutting down (or rebooting) the workstation.

## EDIUS SP Main board (SHX-E1 / E2) rear panel

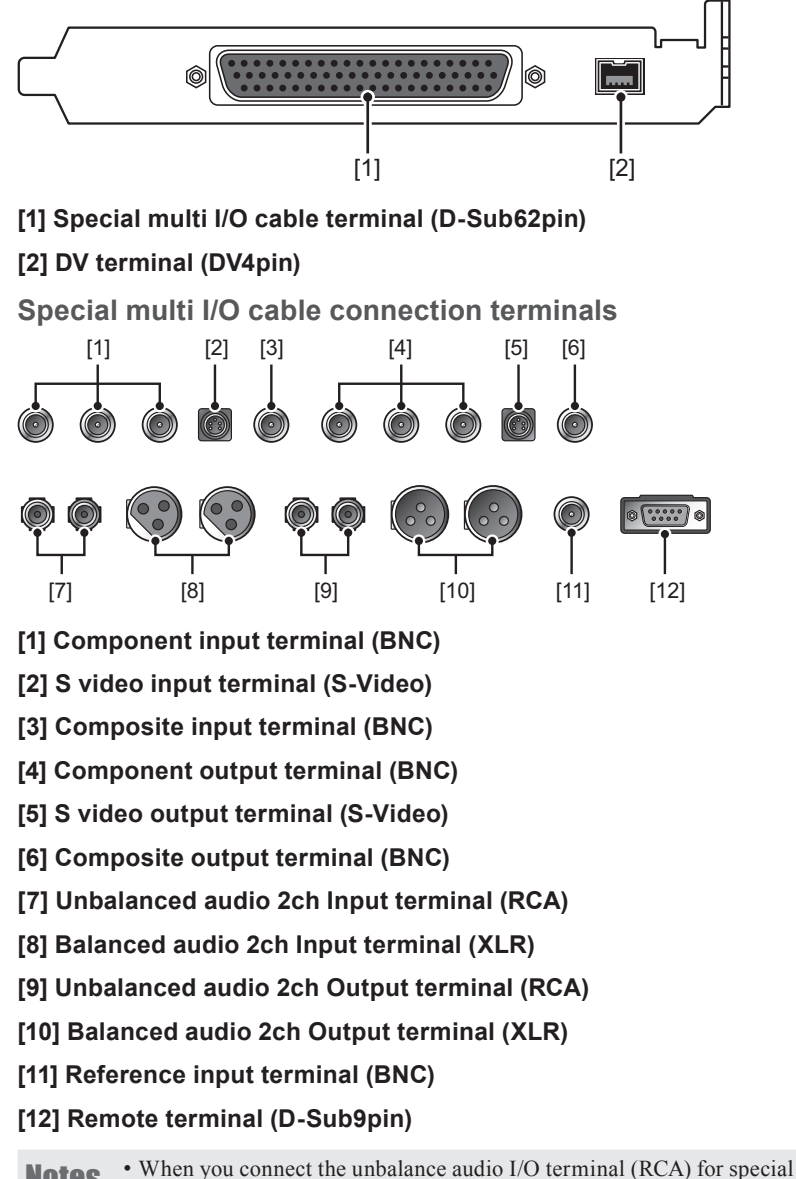

**Notes** • When you connect the unbalance audio I/O terminal (RCA) for special multi I/O cable, be sure to firmly insert the terminal to the back (until click sound is heard).

## EDIUS HD / SD (RX-E1) Rear panel

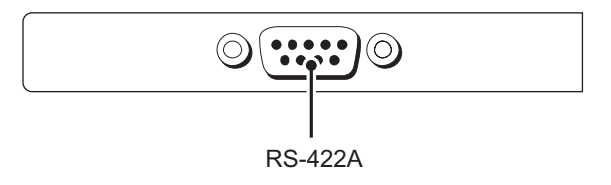

#### ► EDIUS HD

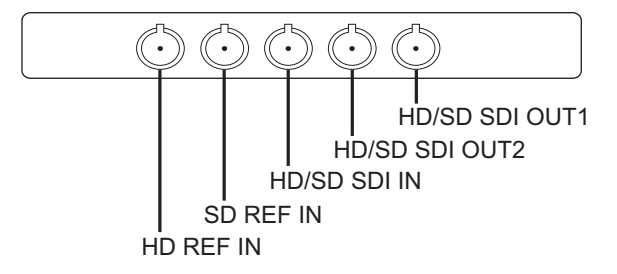

#### ► EDIUS SD

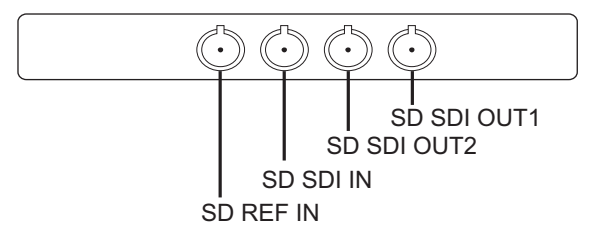

#### Specifications for REF input terminal

| Output device<br>Input terminal           | RX-E1<br>SD NTSC / PAL | RX-E1<br>HD 60Hz / 50Hz | RX-E1<br>HD 24Hz *SD |
|-------------------------------------------|------------------------|-------------------------|----------------------|
| SD REF IN input<br>(Black burst input)    | 0                      | 0                       | Not supported        |
| HD REF IN input<br>(Tri-level sync input) |                        | 0                       | 0                    |

 $\ast$  Only the tri-level sync (24PsF / 23.98PsF) supports the REF for 24PsF / 23.98PsF, and the lock is not performed by the black burst.

HD REF IN is only available on EDIUS HD.

Tri-level sync generation for HD (24PsF / 23.98PsF) is available by using HDSC1 (Firm Ver.1.01.000).

RX-E1HD 60Hz / 50Hz = 1080 59.94i / 50i / 29.97PsF / 25PsF

RX-E1HD 24Hz = 1080 24PsF / 23.98PsF

## **Expansion board (HX-HD1) rear panel**

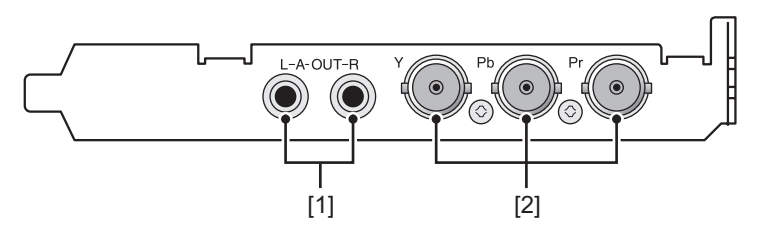

## [1] Unbalanced audio 2ch output terminal (RCA)

\* Can simultaneously be used with unbalanced audio output of main board.

#### [2] HD / SD component output terminal (BNC)

## **SDI bracket rear panel**

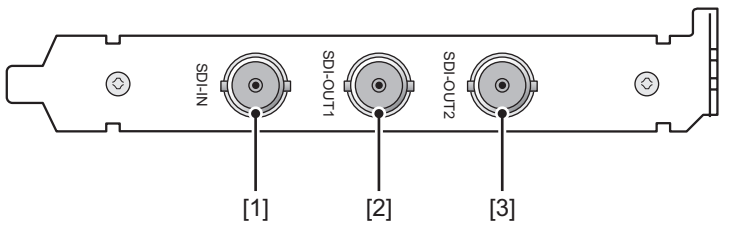

## [1] SDI-IN

SDI input terminal

[2] SDI-OUT1 SDI output terminal

[3] SDI-OUT2 SDI output terminal

## **HDBX** front panel

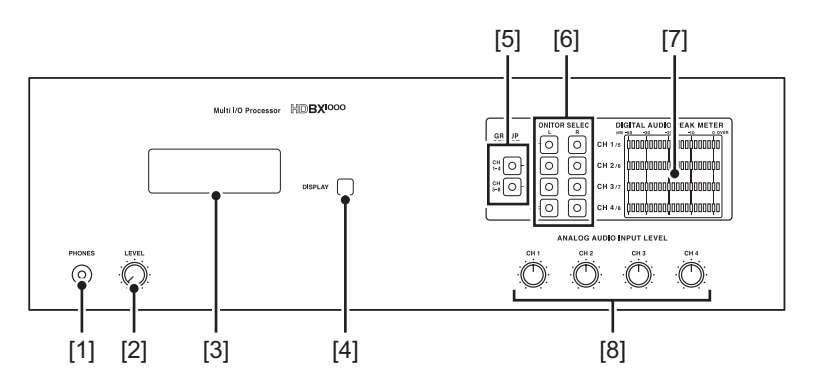

#### [1] Headphone terminal

- [2] Adjusting volume for headphone level
- [3] LCD indicator

#### [4] LCD switching button

#### [5] Audio monitor output selecting button (LED integrated)

This button switches CH1 to CH4 and CH5 to CH8.

\* Press it twice to become mute, and LED blinks.

#### [6] Audio monitor output mapping button (LED integrated)

Use this button to select the channel you can monitor in the [1] headphone terminal and the rear panel [5] audio monitor.

\* To select all channels, press other buttons while pressing and holding any of the buttons. For example, if you press CH2, 3, 4 while pressing and holding CH1, LED for CH1 to CH4 will blink.

#### [7] Audio level meter

#### [8] Adjusting volumes for input level (CH1 to CH4)

Adjust the input level for the analog balance audio.

## **HDBX** rear panel

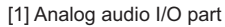

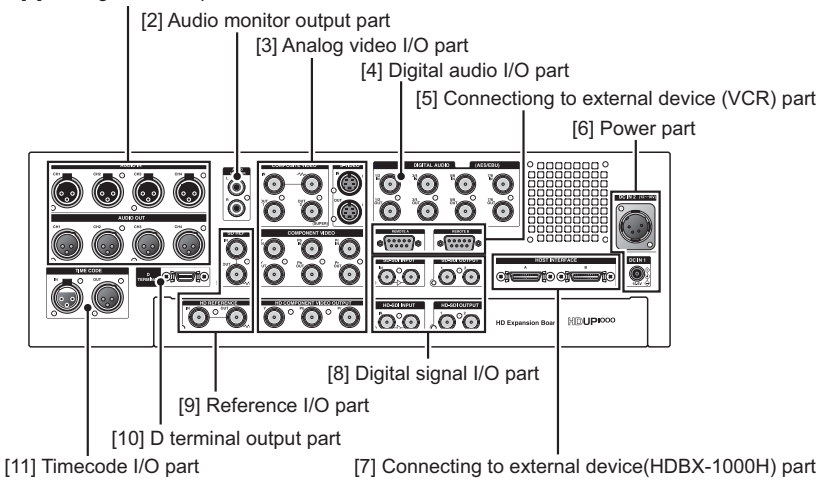

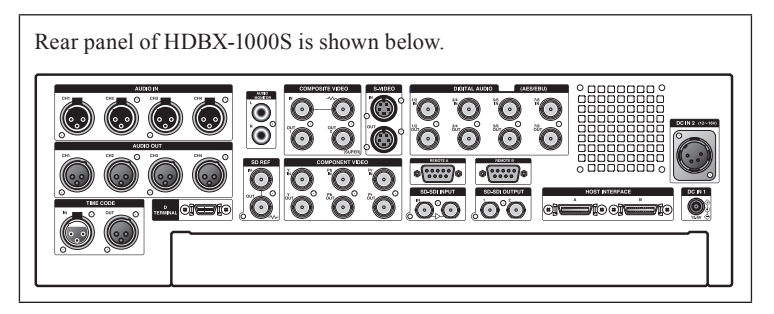

[1] Analog audio I/O part

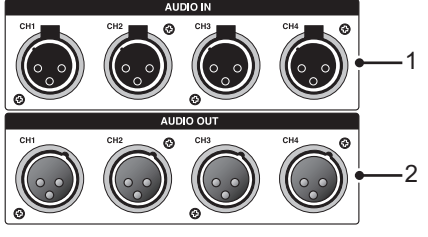

 AUDIO IN (XLR x 4) Balanced audio input (CH1 / CH2 / CH3 / CH4).
 AUDIO OUT (XLR x 4) Balanced audio output (CH1 / CH2 / CH3 / CH4).

#### [2] Audio monitor output part

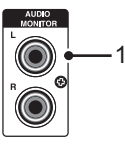

1 AUDIO MONITOR (L/R) (RCA x 2)

Unbalanced audio monitor output (stereo 1 system).

#### [3] Analog video I/O part

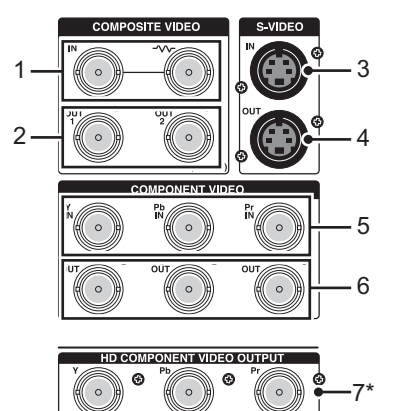

 COMPOSITE VIDEO IN (BNC x 2) Composite input (left) and loop through (right).
 COMPOSITE VIDEO OUT(BNC x 2) Composite output (1 / 2).
 S-VIDEO IN (S terminal) S-Video input terminals.
 S-VIDEO OUT (S terminal) S-Video output terminals.
 COMPONENT VIDEO IN (Y / Pb / Pr) (BNC x 3) Component video input.
 COMPONENT VIDEO OUT (Y / Pb / Pr) (BNC x 3) Component video output.
 HD COMPONENT VIDEO OUTPUT (Y / Pb / Pr) (BNC x 3) HD component video output.

#### [4] Digital audio I/O part

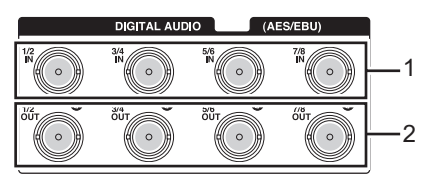

 1 DIGITAL AUDIO (AES/EBU) (1/2 IN / 3/4 IN / 5/6 IN / 7/8 IN) (BNC x 4) AES/EBU audio input.
 2 DIGITAL AUDIO(AES/EBU)(1/2 OUT / 3/4 OUT / 5/6 OUT / 7/8 OUT) (BNC x 4)

AES/EBU audio output.

#### [5] Connecting to external device (VCR) part

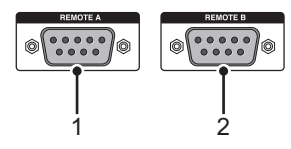

 1 REMOTE A (D-SUB9Pin) Used for remote connection A.
 2 REMOTE B (D-SUB9Pin) Used for remote connection B.

[6] Power part

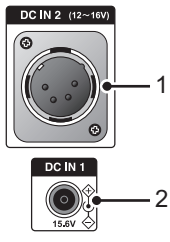

1 DC IN 2 (12V to 16V)

Used for power unit of business-use VTR and camcoder. Not normally used. 2 DC IN 1 (15.6V)

Used for connecting AC adapter (attached). This is normally used.

#### [7] Connecting to external device (HDBX-1000H) part

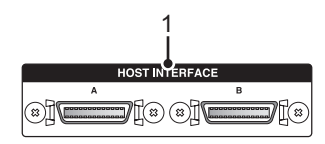

1 HOST INTERFACE (HDBX connecting digital terminal A / B)

Used for connecting to workstation with the attached HDBX connecting digital cables.

#### [8] Digital signal I/O part

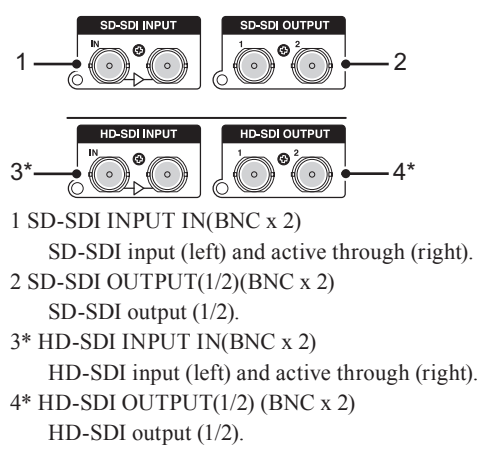

#### [9] Reference I/O part

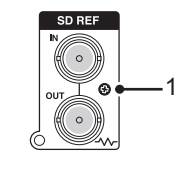

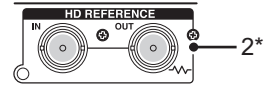

1 SD REF(IN/OUT)

REF input (upper) and loop through/SG output (lower).

2\* HD REFERENCE(IN/OUT)

REF input (left) and loop through/SG output (right).

#### [10] D terminal output part

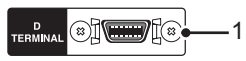

1 D TERMINAL (D terminal)

Used for connecting to general-use video monitors with D terminal.

#### [11] Timecode I/O part

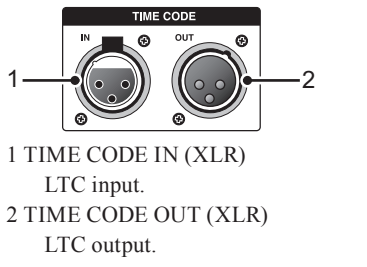

\* In case of HDBX-1000H or HDBX-1000S + HDBX-UG

#### Specifications for REF input terminal

| Output device                             | RX-E1<br>SD NTSC / PAL | RX-E1<br>HD 60Hz / 50Hz | RX-E1<br>HD 24Hz *SD |
|-------------------------------------------|------------------------|-------------------------|----------------------|
| SD REF IN input<br>(Black burst input)    | 0                      | 0                       | Not supported        |
| HD REF IN input<br>(Tri-level sync input) |                        | 0                       | 0                    |

## Specifications for REF input terminal (with the internal SG syanc set)

| Output device                         | RX-E1         | RX-E1          | RX-E1         |
|---------------------------------------|---------------|----------------|---------------|
| Input terminal                        | SD NTSC / PAL | HD 60Hz / 50Hz | HD 24Hz *SD   |
| SD REF Out<br>(Black burst output)    | 0             | 0              | Not supported |
| HD REF Out<br>(Tri-level sync output) |               | 0              | Not supported |

\* Only the tri-level sync (24PsF / 23.98PsF) supports the REF for 24PsF / 23.98PsF, and the lock is not performed by the black burst.

HD REF IN is only available on EDIUS HD.

Tri-level sync generation for HD (24PsF / 23.98PsF) is available by using HDSC1 (Firm Ver.1.01.000).

RX-E1HD 60Hz / 50Hz = 1080 59.94i / 50i / 29.97PsF / 25PsF RX-E1HD 24Hz = 1080 24PsF / 23.98PsF

#### **Front panel**

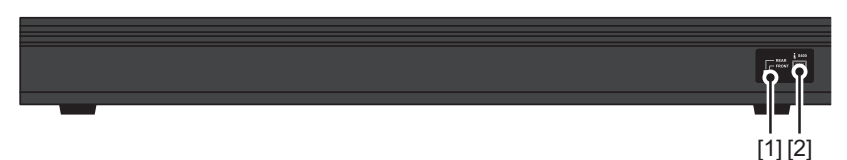

- [1] DV rear / front toggle switch
- [2] DV connection terminal (front)

#### **Rear panel**

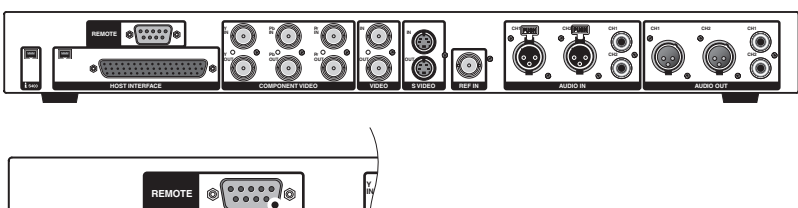

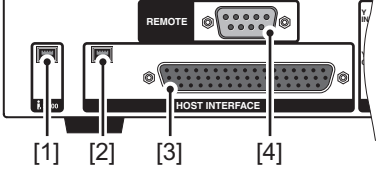

[1] DV connection terminal (rear)

#### [2] DV connection terminal (for connection to EDIUS SP for HDV

#### main board)

#### [3] HOST INTERFACE

Connect to EDIUS SP for HDV main board using the included connection cable.

**Notes** Make sure to switch off the power of your PC before connecting the Breakout Box.

#### [4] REMOTE (D-Sub9pin)

Remote terminal.

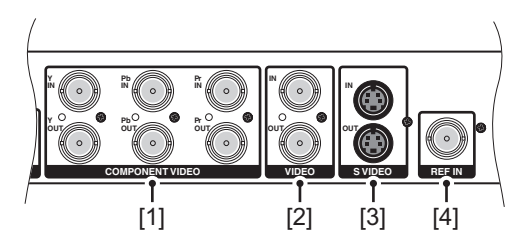

#### [1] COMPONENT VIDEO (BNC)

Component video terminals.

Upper three terminals (Y / Pb / Pr) are used for input; lower three terminals (Y / Pb / Pr) for output.

#### [2] VIDEO (BNC)

Composite video terminals. Upper terminal is used input; lower for output.

#### [3] S VIDEO (MiniDin4pin)

S-Video connection terminals. Upper terminal is used for input; lower for output.

#### [4] REF IN (BNC)

Reference input terminal.

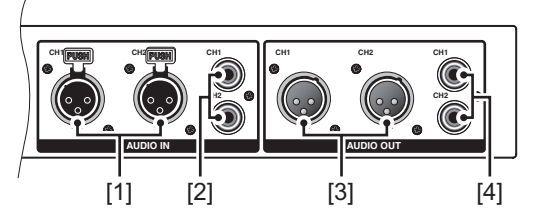

#### [1] AUDIO IN (XLR)

Balanced audio 2ch input terminal. Left terminal in the rear panel is for CH1; right is for CH2.

#### [2] AUDIO IN (RCA)

Unbalanced audio 2ch input terminal. Upper terminal is used for CH1; lower for CH2

#### [3] AUDIO OUT (XLR)

Balanced audio 2ch output terminal. Left terminal in the rear panel is for CH1; right is for CH2.

#### [4] AUDIO OUT (RCA)

Unbalanced audio 2ch output terminal. Upper terminal is used for CH1; lower for CH2.

# **3** Software Installation / Uninstallation

## **Installing EDIUS**

This section explains how to install EDIUS both on Windows Vista and Windows XP.

- **Notes** When you start up PC after setting up the board, "Found New Hardware"("Found New Hardware Wizard" in Windows XP) appears. Select [Cancel] here.
  - Before starting installation, close all the other applications that may be running in the task tray.
  - Installation requires the account authorized for the administrator (such as PC administrator).
  - In order to install, you must log in as a user with administrator privileges.
  - When you use the Canopus Video Out Plug-in, install the product which you want to use the plug-in for in advance.
  - Application to be installed may differ depending on model.

### 1 Set the product DVD into the DVD-ROM drive.

If the application does not start automatically, open the product DVD, and double-click "SetupManagerForEDIUS.exe".

## 2 Click [Install].

"InstallShield Wizard" dialog box appears.

• When the other version of EDIUS has been installed, uninstall it along to the screen instruction and restart PC.

### 3 Click [Next].

#### Windows Vista

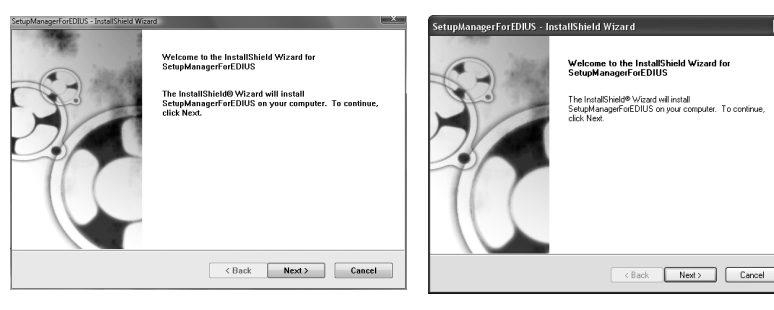

## 4 Click [Yes] to agree the license agreement.

#### Windows Vista

#### Windows XP

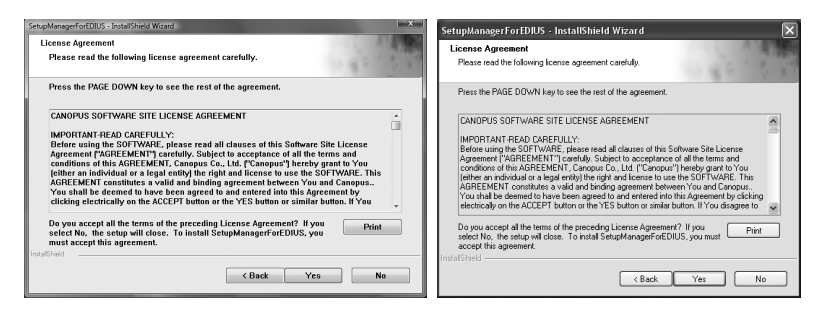

- If you do not accept the terms, click [No]. If you do not agree to the license agreement, you cannot use this product.
- **Notes** Be sure of reading through terms and conditions by scrolling whole description.

## 5 Specify the user name, company name, and serial number, and click [Next].

#### Windows Vista

| SetupManageForDUS - InstalSheid Woard Customer Information Please enter your information.            | SetupManagerForEDIJS - InstallShield Wizard Customer Information Please enter your information.      |
|----------------------------------------------------------------------------------------------------|----------------------------------------------------------------------------------------------------|
| Please enter your name, the name of the company for which you work and the product<br>serial number. | Please enter your name, the name of the company for which you work and the product<br>serial number. |
| User Name:                                                                                           | User Name:                                                                                           |
| Company Name:                                                                                        | Company Name:                                                                                        |
| Serial Number:                                                                                       | Serial Number.                                                                                       |
| Hald Tried Cancel                                                                                    | InstalShield Cancel                                                                                  |

- **POINT** Enter the serial number of 6 to 16 digits, which is pasted on the product package of the EDIUS 5 product DVD.
  - Please note that the serial number cannot be reissued. Keep the number securely.

## **6** Specify the folder to install EDIUS, and click [Next].

Click [Browse], and select the folder, to install in another folder.

#### Windows Vista

#### Windows XP

| SetupManagerforDUDS - InstalShied Weard Example Choose Destination Location Select folder where setup will install files.                                                               | SetupManagerFortDIUS - InstallShield Wizard Choose Destination Location Select felder where rolup will ratial lies.                                                                                                    |
|----------------------------------------------------------------------------------------------------|----------------------------------------------------------------------------------------------------|
| Sclup will install SclupManagerForEDIUS in the following folder.<br>To install to this folder, click Rexi, To install to a different folder, click Browse and<br>select another folder. | Setup will install SetupManageForEDIUS in the following lokder.<br>To instal to this folder, click Next. To install to a different folder, click Browne and select<br>another folder.                                                                                                    |
| Destination Folder<br>C:Pregram Files(Canopus)EDUUS 5 Browse<br>InterECheld<br>CBack Next> Cancel                                                                                       | Destination Folder F-Mongain Fele/Canoput/EDIUS 5 IntrofShels Canoput EDIUS 5 Canoput EDIUS 5 |

## 7 Check on the component to install, and click [Next].

[HX-E1 / E2] must be checked for EDIUS SP / SP-SDI. [RX-E1] must be checked for EDIUS HD / SD. When AVC-Intra (optional) is mounted, check "AVC-C1".

#### Windows Vista

#### Windows XP

| SetupManagerForEDIUS - InstallShield Wizard                                                                                                    |                                                                                                 | SetupManagerForEDIUS - InstallShield Wiza                                                                  | ırd 💌                                                                                           |
|----------------------------------------------------------------------------------------------------|-------------------------------------------------------------------------------------------------|----------------------------------------------------------------------------------------------------|-------------------------------------------------------------------------------------------------|
| Select Features<br>Select the features setup will install.                                                                                                    |                                                                                                 | Select Features<br>Select the features setup will install                                                  |                                                                                                 |
| Select the features you want to install, and deselect the<br>- CHWS-C1<br>- CHWS-C1<br>- CHWS-C1<br>- CHS-C1<br>- CH | features you do not want to install.<br>Description<br>Drivers for IXXE J(E2 series<br>hardware | Select the features you want to initial, and deselect                                                      | the features you do not want to install.<br>Description<br>Drivers for AVCC1 series<br>hardware |
| 200.31 MB of space required on the C drive<br>195963.79 MB of space available on the C drive<br>IntradDivid C Bar                                                                                                    | * Next > Cancel                                                                                 | 201.97 MB of space required on the F drive<br>42249.93 MB of space available on the F drive<br>InstalSheld | < Back Next> Cancel                                                                             |

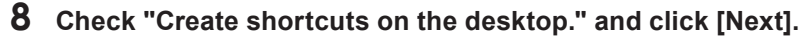

#### Windows Vista

| SetupManagerForDDUS - InstalShield Wized<br>Choose options |             | SetupManagerForEDIUS - InstallShield Wi<br>Choose options | izard 💌             |
|------------------------------------------------------------|-------------|-----------------------------------------------------------|---------------------|
| Select from the option below.                              |             | Select from the option below.                             |                     |
| ☑ Create shortcuts on the desktop.                         |             | Create shortcuts on the desktop.                          |                     |
|                                                            |             |                                                           |                     |
|                                                            |             |                                                           |                     |
|                                                            |             |                                                           |                     |
| InstalShield                                               |             | Land Print I                                              |                     |
| < Back Ne                                                  | xt > Cancel | Instatoned                                                | < Back Next> Cancel |

## **9** Check the settings and click [Next].

Installation of EDIUS starts up.

#### Windows Vista

#### Windows XP

| SetupManagerforEDIUS - InstalSheld Wozad<br>Start Copying Files<br>Review settings before copying files.                                                                                      |                    | SetupManagerForEDIUS - InstallShield Wizard X<br>Stat Copying Files<br>Review setting: before copying Ites:                                                                                                    |
|----------------------------------------------------------------------------------------------------|--------------------|----------------------------------------------------------------------------------------------------|
| Setup has enough information to start copying the program files. If you want to re<br>change any settings, click Back. If you are satisfied with the settings, click Next b<br>copying files. | view or<br>o begin | Setup has enough information to start copying the program files. If you want to review or<br>change any settings, click Back. If you are satisfied with the settings, click Next to begin<br>copying lifes.<br>Current Settings: |
| InstallDir:<br>C:3Program Files(Canopus)fDIV8 5                                                                                                    | *                  | InnelDir<br>P-Vhogen Fler/Caroput/EDIUS 5                                                                                                    |
| 4                                                                                                    | •                  |                                                                                                    |
| < Back Next >                                                                                                    | Cancel             | < Back Next > Cancel                                                                                                    |

• To use GPUfx transition, the following conditions are required.

- Direct3D 9.0c or later, PixelShader 3.0 or later
- SD 128 MB or larger required, 256 MB or larger recommended
- HD 256 MB or larger required, 512 MB or larger recommended

## 10 Click [Install]. (Click [Continue Anyway] in Windows XP.)

#### Windows Vista

#### Windows XP

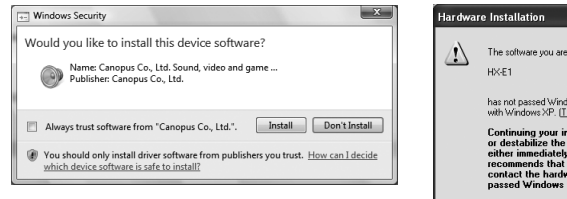

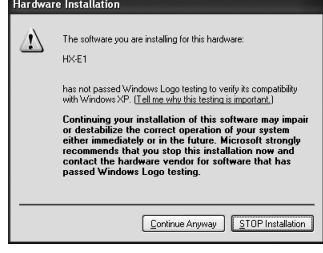

This screenshot is of EDIUS SP.

Instead of [HX-E1], [HX-E2] is displayed for EDIUS SP-SDI.

Instead of [HX-E1], [RX-E1] is displayed for EDIUS HD / SD.

[AVC-C1] is displayed for AVC-Intra.

## 11 Select "Yes, I want to restart my computer now." and click [Finish].

#### Windows Vista

#### Windows XP

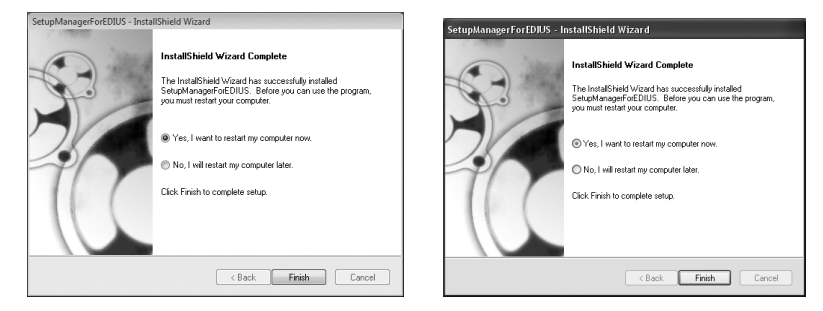

PC restarts. Installation of EDIUS is completed.

- **POINT** USB key in the package stores the license for using EDIUS.
  - Attach the USB key to the USB port of PC for using EDIUS. If the detection is completed properly, the message appears to notify that new hardware is found.

## **Installing Attached Application Software**

Install attached application software if necessary.

This section explains how to install EDIUS both on Windows Vista and Windows XP.

• TitleMotion Pro may not be included in the package depending on the product of your purchase.

## **Installing TitleMotion Pro**

TitleMotion Pro is the application software specific for the title creation. A variety of expression is available such as 3D text or animation. It implements 3 functions to create a title by switching each function according to the operation purpose.

#### **1** Set TitleMotion Pro Installation CD into the CD-ROM drive.

"InstallShield Wizard" dialog box appears.

## 2 Click [Next].

#### Windows Vista

#### Windows XP

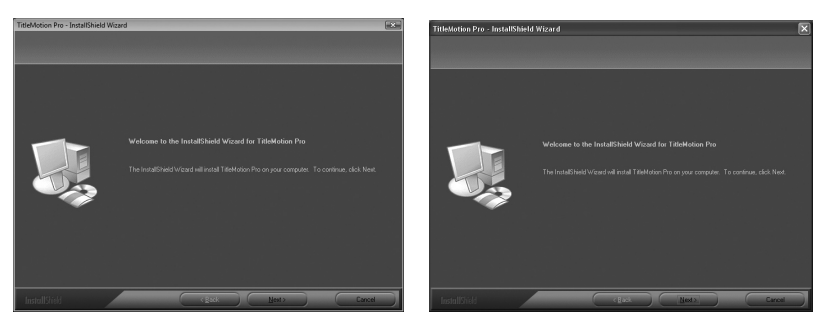

Installation of TitleMotion Pro starts up.

## **3** Select "Yes, I want to restart my computer now." and click [Finish].

#### Windows Vista

Windows XP

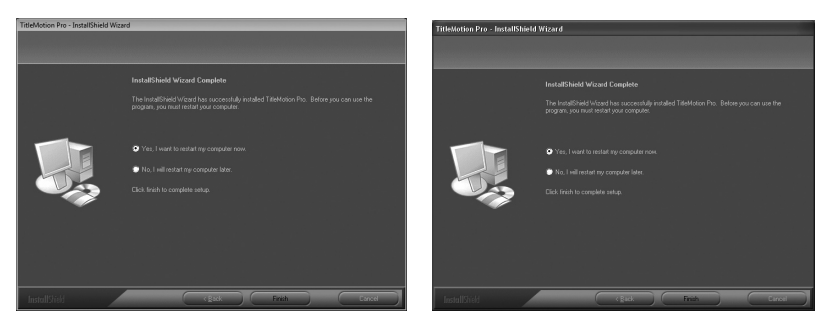

PC restarts. Installation of TitleMotion Pro is completed.

## **Tools Folder contents**

The following contents are provided in Tools Folder in the product DVD.

| AdobeReader        | Adobe Reader is included. Use it to view the PDF manuals<br>provided.<br>If Adobe Reader has not been installed on your PC,<br>execute the setup file and install it by following the on-<br>screen instruction.                                                                                                    |
|--------------------|----------------------------------------------------------------------------------------------------|
| AVCHD<br>converter | This tool converts AVCHD video files (such as m2ts)<br>into AVI files for Canopus HQ Codec. By using AVCHD<br>converter, you can convert data into AVI files for Canopus<br>HQ Codec, and the response in edit operation improves.<br>To install the tool, double-click "setup.exe" and follow the<br>on-screen instructions.<br>For details on the installation and operation, see the PDF<br>manual in Tools Folder. |
| DVCapture          | DV capture tool that supports simultaneous capturing<br>with 3 cameras, with maximum 2 cameras connecting to<br>IEEE1394 ports (OHCI), and one connecting to EDIUS SP<br>series, EDIUS NX Series. The function is also available<br>to detect the border of the DV timecode and divide the file<br>automatically.<br>Double-click "CDVCap.exe" and follow the screen<br>instruction to install.                        |

| EdiusLM              | License Transfer Tool is included. Without attaching<br>the USB key, you can use the license of EDIUS or other<br>optional products.<br>License Transfer ►P52                                                                                                    |
|----------------------|----------------------------------------------------------------------------------------------------|
| Keyboard<br>Shortcut | Included files are the default shortcut key file, "Avid<br>shortcut for EDIUS.dat", "EDIUS Pro3 shortcut.dat",<br>"FinalCutPro shortcut for EDIUS.dat", and "FinalCutPro<br>shortcut for EDIUS (104 Keys - English).dat". Refer to<br>Reference Manual for details to read the file.                                                                                                    |
| VideoOut Plug-ins    | Canopus VideoOut Plug-ins is included. It is plug-in<br>software for 'NewTek LightWave 3D', 'Autodesk Maya',<br>'Autodesk 3ds Max', 'Autodesk Combustion', 'TVPaint<br>Mirage', 'Adobe Photoshop' and 'Adobe After Effects'. This<br>outputs videos or images displayed in each applications<br>from video output on appropriate product to TV monitor.<br>For details on the installation and operation, see the<br>PDF manual in "Manual" $\rightarrow$ "ENG" folder in EDIUS 5<br>Installation DVD. |

## **Installing DV Capture**

This section explains how to install EDIUS both on Windows Vista and Windows XP.

**1** Set the product DVD into the DVD-ROM drive.

## **2** Open "Tools" folder, "DVCapture" folder, and double-click "CDVCap.exe".

"InstallShield Wizard" dialog box appears.

#### 3 Click [Next].

#### Windows Vista

#### Windows XP

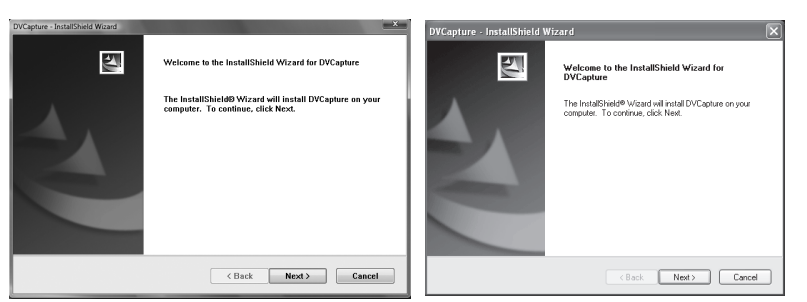

4 If you agree the license agreement, select "I accept the terms of the license agreement" and click [Next].

#### Windows Vista

#### Windows XP

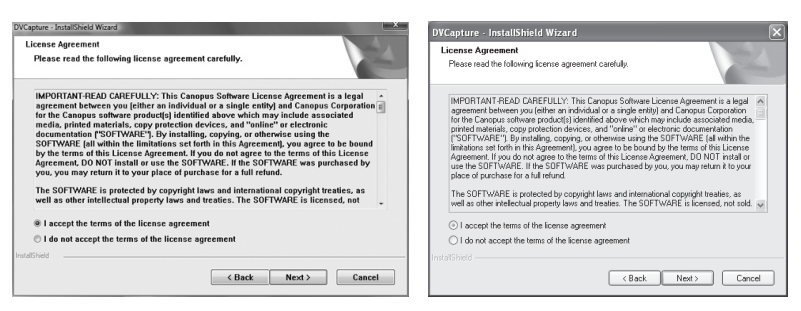

**Notes** • Be sure to read through terms and conditions by scrolling whole description.

### 5 Specify file user name and company name and click [Next].

#### Windows Vista

#### Windows XP

| DVCapture - InstallShield Wizard                                       | DVCapture - InstallShield Wizard                                       |
|------------------------------------------------------------------------|------------------------------------------------------------------------|
| Customer Information Please enter your information.                    | Customer Information<br>Please enter your information.                 |
| Please enter your name and the name of the company for which you work. | Please enter your name and the name of the company for which you work. |
| User Name:                                                             | User Name:                                                             |
| User                                                                   | Canopus                                                                |
| Company Name:                                                          | Company Name:                                                          |
| User                                                                   | Canopus                                                                |
| Indefined Cancel                                                       | InstalTitled                                                           |

#### **6** Specify the folder to install DV Capture, and click [Next].

Click [Change...] and select the folder, to install in another folder.

#### Windows Vista

#### Windows XP

| DVCspture-Instal/Sheld Woard Choose Destination Location Select folder where setup will install files. | DVCapture - InstallShield Wizard      Choose Destination Location Select todar where solup will install files. |
|----------------------------------------------------------------------------------------------------|----------------------------------------------------------------------------------------------------|
| Install DVCapture to:<br>C:9Fegram FilestCanopus(DVCapture Change                                      | Initial DVCopture to:<br>D-Vhogen FlestCoropusDVCopture Charge.                                                |
| InstallSheld Cance                                                                                     | Instationed (Back Next) Conce                                                                                  |

## 7 Click [Install].

#### Windows Vista

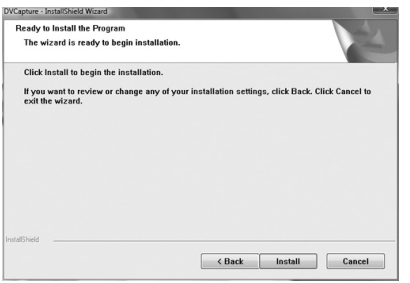

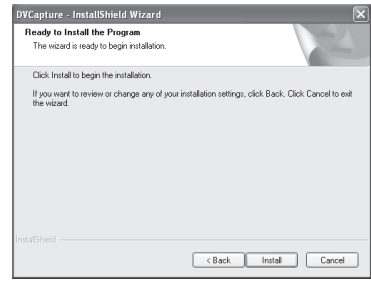

## 8 Click [Finish].

#### Windows Vista

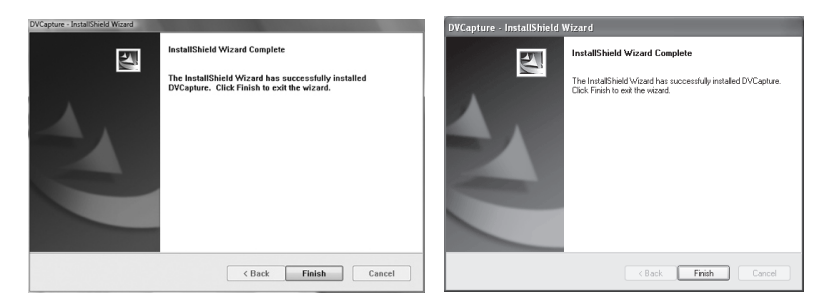

## **Confirmation after installation**

## **Confirming resource (in Windows Vista)**

Confirm whether driver has been normally installed after restarting when driver and application software installation is finished.

- Proceed to [System and Maintenance] from [Control Panel] of [Start] menu.
   Or right click [Computer] of [Start] menu and select [Properties].
- **2** Click [Device Manager].
- **3** Double click [Sound, video and game controllers].

| 😤 Device Manager                       | - • × |
|----------------------------------------|-------|
| File Action View Help                  |       |
|                                        |       |
| 👜 🚛 Computer                           | *     |
| 🗄 👝 Disk drives                        | _     |
| 🚊 📲 Display adapters                   |       |
| 🛓 🛃 DVD/CD-ROM drives                  |       |
| i - 🚽 Floppy disk drives               |       |
| Floppy drive controllers               |       |
| General IDE ATA/ATAPI controllers      |       |
| IEEE 1394 Bus host controllers         |       |
| Imaging devices                        |       |
| - Keyboards                            | =     |
| Image: Mice and other pointing devices |       |
| Monitors                               |       |
| Vetwork adapters                       |       |
| B-P Ports (COM & LPT)                  |       |
| Processors                             |       |
| E-M Sound, video and game controllers  |       |
| HX-EZ                                  |       |
| SoundMAX Integrated Digital Audio      |       |
| Storage controllers                    | *     |
|                                        |       |

\* This screenshot is of EDIUS SP-SDI.

#### **4** Confirm the device names.

- [HX-E1] (EDIUS SP)
- [HX-E2] (EDIUS SP-SDI)
- [RX-E1] (EDIUS HD / SD)
- [AVC-C1] (AVC-Intra)

If you find ! or X mark at the top of device name, that means you failed installing HX-E1 / E2, RX-E1, AVC-C1 driver.

Try installation again, check rival resource, or change board insertion position.

### 5 Close [Device Manager].

Checking the driver for the main board now finishes.

**6** Start up EDIUS or ADVC Mode Controller and exit once.

- For more information on how to start up EDIUS, see "Starting EDIUS" "EDIUS User Guide / Reference Manual".
- **POINT** If HX-E1 (Expansion board) is mounted, follow the following steps and check whether the driver is installed properly.
  - 1 Referring to steps 1 and 2, open [Device Manager].
  - 2 Double click the following items to check that the driver is installed. - [IEEE 1394 Bus host controllers]
    - Device-[NEC OHCI Compliant IEEE 1394 Host Controller]
  - 3 Close [Device Manager].

#### When resources compete

EDIUS will not operate normally if your and other devices compete or share PC resources. Try following solution.

- Remove other device that share interrupting or change IRQ of other device.
- Change resource setting with BIOS of PC or motherboard. See instruction manual of PC or motherboard since BIOS setting method varies by manufacturer.
  - IRQ set method varies depending on PC or motherboard manufacturer. Some types assign arbitrary IRQ to each PCI Express slot with BIOS, other types program special IRQ in advance.

### Confirming resource (in Windows XP)

Confirm whether driver has been normally installed after restarting when driver and application software installation is finished.

**1** Proceed to [Performance and maintenance] from [Control panel] of [start] menu and select [See basic information about your computer].

Or right click [My Computer] of [start] menu and select [Properties].

## 2 Select [Hardware] tab and click [Device Manager].

| Syster    | n Restore                                                                                               | Autom                                                                                                | atic Updates                                                                                               | Remote                                                                |
|-----------|----------------------------------------------------------------------------------------------------|----------------------------------------------------------------------------------------------------|----------------------------------------------------------------------------------------------------|-----------------------------------------------------------------------|
| General   | Comp                                                                                                    | outer Name                                                                                           | Hardware                                                                                                   | Advanced                                                              |
| Device I  | Manager                                                                                                 |                                                                                                    |                                                                                                    |                                                                       |
| Ż         | The Device M<br>on your comp<br>properties of                                                           | vlanagerlists al<br>outer. Use the E<br>any device.                                                  | the hardware dev<br>evice Manager to                                                                       | ices installed<br>change the                                          |
|           |                                                                                                    |                                                                                                    | Device I                                                                                                   | Manager                                                               |
|           |                                                                                                    |                                                                                                    |                                                                                                    |                                                                       |
| Drivers   |                                                                                                    |                                                                                                    |                                                                                                    |                                                                       |
| Drivers   | Driver Signin;<br>compatible w<br>how Window                                                            | g lets you make<br>ith Windows. V<br>s connects to \                                                 | sure that installed<br>findows Update lef<br>Vindows Update fo                                             | drivers are<br>s you set up<br>r drivers.                             |
| Drivers-  | Driver Signin,<br>compatible w<br>how Window<br>Driver                                                  | g lets you make<br>ith Windows. V<br>s connects to \<br>Signing                                      | sure that installed<br>/indows Update let<br>vindows Update fo<br>Windows                                  | drivers are<br>s you set up<br>r drivers.                             |
| Drivers - | Driver Signing<br>compatible w<br>how Window<br>Driver                                                  | g lets you make<br>ith Windows. V<br>s connects to \<br>Signing                                      | sure that installed<br>findows Update let<br>Vindows Update fo<br>Windows                                  | drivers are<br>is you set up<br>ir drivers.<br>i Update               |
| Drivers-  | Driver Signing<br>compatible w<br>how Window<br>Driver<br>re Profiles<br>Hardware pro<br>different hard | g lets you make<br>ith Windows. V<br>s connects to \<br>Signing<br>files provide a<br>ware configura | sure that installed<br>findows Update let<br>vindows Update fo<br>Windows<br>way for you to set u<br>ions. | drivers are<br>is you set up<br>ir drivers.<br>Update<br>up and store |

**3** Double click [Sound, video and game controllers].

| 🖴 Device Manager                                                                                                    | - D × |
|----------------------------------------------------------------------------------------------------|-------|
| Ele Action Yew Help                                                                                                    |       |
| ← → Ⅲ 🖨 🖻 🕺                                                                                                    |       |
| 🗄 🚰 Human Interface Devices                                                                                                    | ^     |
| IDE ATA/ATAPI controllers                                                                                                    |       |
| IEEE 1394 Bus host controllers                                                                                                    |       |
| 🗉 🦢 Keyboards                                                                                                    |       |
|                                                                                                    |       |
| 🕀 😼 Monitors                                                                                                    |       |
| P I Network adapters                                                                                                    |       |
| Generation of the second second |       |
| 🗈 🚓 Processors                                                                                                    |       |
| 🗄 🧐 Sound, video and game controllers                                                                                                    |       |
|                                                                                                    |       |
| - 🕘 Canopus Hardware MPEG Engine                                                                                                    |       |
|                                                                                                    | =     |
| - 🕘 Legacy Audio Drivers                                                                                                    |       |
| - 🕘 Legacy Video Capture Devices                                                                                                    |       |
| - 🕘, Media Control Devices                                                                                                    |       |
| — 1 SigmaTel High Definition Audio CODEC                                                                                                    |       |
| - 🕘 Video Codecs                                                                                                    |       |
| 🕀 🥌 Storage volumes                                                                                                    |       |
| 🗈 😼 System devices                                                                                                    |       |
| 🕀 🙀 Universal Serial Bus controllers                                                                                                    | ~     |

\* This screenshot is of EDIUS SP-SDI.

#### **4** Confirm the device names.

- [HX-E1] (EDIUS SP)
- [HX-E2] (EDIUS SP-SDI)
- [RX-E1] (EDIUS HD / SD)
- [AVC-C1] (AVC-Intra)

If you find ! or X mark at the top of device name, that means you failed installing HX-E1 / E2, RX-E1, AVC-C1 driver.

Try installation again, check rival resource, or change board insertion position.

#### 5 Close [Device Manager].

Checking the driver for the main board now finishes.

**6** Start up EDIUS or ADVC Mode Controller and exit once.

• For more information on how to start up EDIUS, see "Starting EDIUS" "EDIUS User Guide / Reference Manual".

## **POINT** If HX-E1 (Expansion board) is mounted, follow the following steps and check whether the driver is installed properly.

- 1 Referring to steps 1 and 2, open [Device Manager].
- 2 Double click the following items to check that the driver is installed. - [IEEE 1394 Bus host controllers]
  - Device-[NEC OHCI Compliant IEEE 1394 Host Controller]
  - [Network adapters]
    - Driver-[1394 Net Adapter]
  - \* #2 of or [1394 Net Adapter #2] may appear when connecting and disconnecting boards several time. Display description varies depending on your environment.
- 3 Close [Device Manager].

#### When resources compete

EDIUS will not operate normally if your and other devices compete or share PC resources. Try following solution.

- Remove other device that share interrupting or change IRQ of other device.
- Change resource setting with BIOS of PC or motherboard. See instruction manual of PC or motherboard since BIOS setting method varies by manufacturer.
- **POINT** IRQ set method varies depending on PC or motherboard manufacturer. Some types assign arbitrary IRQ to each PCI Express slot with BIOS, other types program special IRQ in advance.

## Uninstallation

## Uninstalling driver and application software from Windows Vista

- **Notes** Before starting uninstallation, close all the other applications that may be running in the task tray.
  - In order to uninstall, you must log in as a user with administrator privileges.
- 1 Click "Start" menu and click "Control Panel".
- **2** Click "Uninstall a program".
- **3** Select "EDIUS 5 (SetupManager)" and click [Uninstall].

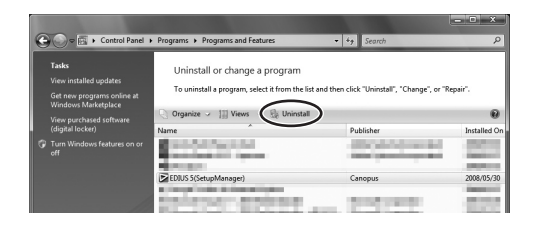

- **4** Click [Continue] to continue uninstallation.
- 5 Check on the component to uninstall and click [Next].

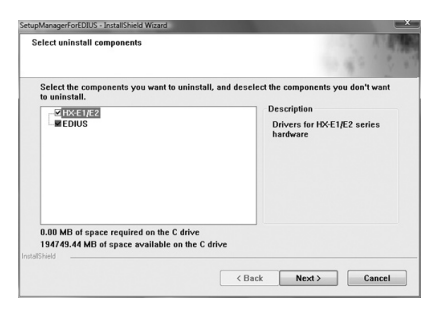

Uninstallation starts.

## 6 Click [Finish].

PC will be rebooted. Uninstallation is now completed.

#### Alternative

• Click "Start" menu and click "All Programs". Click and open "Canopus" folder, and click "Uninstall" in "EDIUS 5" folder. Then follow the procedure in Step4 to 6.

## Uninstalling driver and application software from Windows XP

- **Notes** Before starting uninstallation, close all the other applications that may be running in the task tray.
  - In order to uninstall, you must log in as a user with administrator privileges.
- 1 Click "Start" menu, and click "Control Panel".
- 2 Double-click "Add or Remove Programs".
- **3** Select "EDIUS 5 (SetupManager)", and click [Remove].
- 4 Check on the component to uninstall, and click [Next].

| SetupManagerForEDIUS - InstallShield Wizard                                       | ×                                                                                           |
|-----------------------------------------------------------------------------------|---------------------------------------------------------------------------------------------|
| Select uninstall components                                                       | 1.4.4                                                                                       |
| Select the components you want to uninstall, and deselv<br>uninstall.<br>WHXELTE2 | et the components you don't want to<br>- Description<br>Nonlinear video editing<br>software |
| 43193/11 MB of space available on the F drive<br>InstallShield                    | ick Next> Cancel                                                                            |

Uninstallation starts.

### 5 Click [Finish].

The computer will reboot. Uninstallation is completed.

#### Alternative

• Click "Start" menu, then click "All programs"  $\rightarrow$  "Canopus"  $\rightarrow$  "EDIUS 5"  $\rightarrow$  "Uninstall". Check the items to uninstall and click [Next].

# **4** License Transfer

## **Transferring license**

When you are using EDIUS on a desktop PC where the numbers of USB ports are limited, or when you do not want to carry USB key, consider transferring EDIUS licenses. Make sure to read and understand the following notes before transferring licenses.

The procedure in Windows Vista is described here. The operation is same in Windows XP.

**Notes** • The license transfer tool must be executed on a PC where EDIUS has been installed.

- When you close the license transfer tool, make sure that the transferring procedures of license have been completed. If you close the tool while processing, your EDIUS license may be lost.
- Please note that the USB key cannot be reissued no matter what the circumstances (even when the license information exists on a PC). Keep the USB key securely.
- License can only be transferred between PC and USB key, or between USB and USB. It cannot be transferred from a PC to another PC.
- If you have several licenses of the same product, they cannot be integrated in one USB key.
- If you have transferred the license to a PC, there is a possibility that the license may be lost because of the malfunction of a hard disk drive or any other reasons. We recommend that you should not transfer the license to a PC unless there is a compelling reason.
- Note that when you have transferred the license to a PC, the registered license data may become invalid if you change the hardware (CPU, Memory, Motherboard, HDD, NIC, etc) configurations.

## **Using License Transfer tool**

- **1** Set the USB key that contains the licenses you want to transfer to a USB port of a PC.
- **2** Set the product DVD into the DVD-ROM drive.

#### **3** Open "Tools", "EdiusLM" and double-click "EdiusLM.exe".

[EDIUSLM] dialog appears.

| EDIUSLM - version 1.4.0.6                                                                                                    | ×             |
|----------------------------------------------------------------------------------------------------|---------------|
| USB to PC USB to USB Convert                                                                                                    |               |
| USB                                                                                                    | PC            |
| AVC Intra<br>Canopus Codec Option<br>EDIUS 5<br>EDIUS 5X Support<br>EDIUS 5X Support<br>EDIUS 92 Support<br>EDIUS 92 Support<br>EDIUS Varicam Support<br>EDIUS VMF Support<br>EDIUS VMF Support<br>EDIUS VWS Support<br>EDIUS VWS Support<br>EDIUS VMCAM Support |               |
|                                                                                                    | Refresh Close |

## Transfer between a USB key and a local disk of a PC

1 Click the "USB to PC" tab on the "EDIUSLM" dialog.

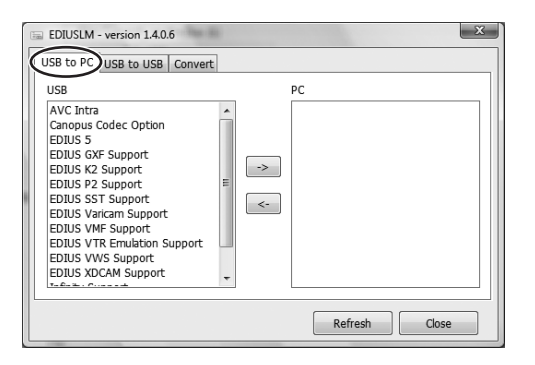

2 Select the license to transfer and click [->].

To transfer from a PC to a USB key, click [<-].

**3** Wait until the license is transferred, and click [Close].

## Transfer between a USB key and another USB key

1 Click the "USB to USB" tab on the "EDIUSLM" dialog.

| EDIUSLM - version 1.4.0.6                                                                                                    | ×             |
|----------------------------------------------------------------------------------------------------|---------------|
| USB to PC USB to USB Convert                                                                                                    |               |
| USB                                                                                                    | License List  |
| AVC Intra<br>EDIUS 5<br>EDIUS Frontec VZ50 Support<br>EDIUS GXF Support<br>EDIUS OW BCSYSTEM<br>EDIUS STS Support<br>EDIUS VTR Emulation Support<br>EDIUS VWS Support<br>EDIUS XOCAM Support<br>EDIUS XOCAM Support<br>EDIUS Support<br>TimeShift Support |               |
|                                                                                                    | Refresh Close |

- 2 Select the license to transfer and click [->].
- **3** Remove the USB key, set the USB key to transfer the license to, and then click [Refresh].

**Notes** • Make sure to remove the USB key where the license had been stored, before setting the destination USB key.

- When you change the USB keys, do not fail to click [Refresh] in order to update the License list.
- 4 Select the license and click [<-] to transfer it to the new USB key.
- 5 Wait until the license is transferred, and click [Close].

• Do not remove the USB key when the licenses are being transferred. • To transfer licenses, make sure to replace USB keys step by step.

# **5** Hardware Specifications

## **Main Board**

## EDIUS SP (SHX-E1)

| PCI standard  | PCI Spec. Revision 2.1 For HD / SD edit: 64bit / 66MHz PCI<br>For SD edit: 32bit / 33MHz PCI |                                                 |  |
|---------------|----------------------------------------------------------------------------------------------|-------------------------------------------------|--|
| Digital video | DV terminal (DV 4pin) x 1                                                                    |                                                 |  |
| •             | * OHCI bo                                                                                    | bard or Expansion board is required for HDV I/O |  |
|               |                                                                                              | Composite (BNC) x 1                             |  |
|               | Input *1                                                                                     | S-Video (Mini DIN 4pin) x 1                     |  |
| Analog video  |                                                                                              | Component (BNC) x 3                             |  |
| Analog video  | Outrast                                                                                      | Composite (BNC) x 1                             |  |
|               | output                                                                                       | S-Video (Mini DIN 4pin) x 1                     |  |
|               | *1                                                                                           | Component (BNC) x 3                             |  |
|               | Lumpt #1                                                                                     | Unbalanced audio 2ch (RCA) pin x 2              |  |
| Analogioudio  | Input *1                                                                                     | Balanced audio 2ch (XLR) x2                     |  |
| Analog audio  | Output                                                                                       | Unbalanced audio 2ch (RCA) pin x 2              |  |
|               | *1                                                                                           | Balanced audio 2ch (XLR) x2                     |  |
| Board size    | 212mm (Width 107mm)                                                                          |                                                 |  |
| Мах           |                                                                                              |                                                 |  |
| consumption   | 32011 PC1 (IOT SD edit) +5 v: 2.2A, +12V: 440mA, -12V: 160mA                                 |                                                 |  |
| current       | 64bit PCI (for HD edit )+5V: 2.4A, +12V: 440mA, -12V: 160mA                                  |                                                 |  |
| Weight        | About 250g                                                                                   |                                                 |  |

\*1 Connected from main board connector (D-Sub62 x 1) with special multi I/O cable.

| PCI standard                  | PCI Express x 1 (PCI Express Spec. Revision 1.0a)                                                                         |                                                                           |  |
|-------------------------------|----------------------------------------------------------------------------------------------------|---------------------------------------------------------------------------|--|
| Digital video                 | DV terminal (DV 4pin) x 1                                                                                                 |                                                                           |  |
| Analog video                  | Input *1                                                                                                    | Composite (BNC) x 1<br>S-Video (Mini DIN 4pin) x 1<br>Component (BNC) x 3 |  |
|                               | Output<br>*1                                                                                                    | Composite (BNC) x 1<br>S-Video (Mini DIN 4pin) x 1<br>Component (BNC) x 3 |  |
|                               | Input                                                                                                    | SMPTE259M-C (BNC x 1)                                                     |  |
| 20-201 °2                     | Output                                                                                                    | SMPTE259M-C (BNC x 2)                                                     |  |
| Analog audio                  | Input *1                                                                                                    | Unbalanced audio 2ch (RCA) pin x 2<br>Balanced audio 2ch (XLR) x2         |  |
|                               | Output<br>*1                                                                                                    | Unbalanced audio 2ch (RCA) pin x 2<br>Balanced audio 2ch (XLR) x2         |  |
| Embedded<br>audio *2          | Input /<br>Output                                                                                                    | SMPTE272M-A (4ch Input/Output is supported)                               |  |
| Audio monitor<br>*3           | Output                                                                                                    | Unbalanced audio 2ch (4pin connector x 1 for Sound Card Input)            |  |
|                               | Input                                                                                                    | Not supported                                                             |  |
| DVIIC 2                       | Output                                                                                                    | Superposed on SD-SDI output                                               |  |
| Reference<br>Input*1          | BNC x 1                                                                                                    |                                                                           |  |
| <b>REMOTE *1</b>              | RS422 (D-Sub 9pin x 1)                                                                                                    |                                                                           |  |
| Board size                    | 212mm (Width 111mm)                                                                                                    |                                                                           |  |
| Max<br>consumption<br>current | +3.3V : 2.3A<br>+12V : 1.4A                                                                                               |                                                                           |  |
| Weight                        | About 310g (main board)<br>About 380g (main board + PCI retainer)<br>About 500g (main board + PCI retainer + SDI bracket) |                                                                           |  |

## EDIUS SP-SDI (SHX-E2)

\*1 Connected from main board connector (D-Sub62 x 1) with special multi I/O cable.

\*2 Connected to the main board via the SDI bracket.

\*3 MonitorOut whose channel can be configured. Output is in 1.0 [Vrms] and is exclusive for Sound Card input.

Use the expansion board to monitor Ch1/2, while using Audio Monitor to monitor Ch3/4.

## EDIUS SD (RX-E1)

| Video Format        | Input /<br>Output<br>Signal<br>Format | SD-Mode           | SDI 10bit (SMTPE 259M-C<br>Compatible)                   |
|---------------------|---------------------------------------|-------------------|----------------------------------------------------------|
|                     | Spported<br>Formats                   | SD-Mode           | 720 x 486 (NTSC) or 720 x 576<br>(PAL)                   |
|                     | Internal Signal<br>Processing Format  |                   | 4:2:2 input / Output 10bit<br>(Internal processing 8bit) |
|                     | Tararat                               | SD-SDI            | BNC x 1                                                  |
| Video               | Terminal                              | SD Ref            | BNC x 1<br>(Black Burst Signal, 75 ohm)                  |
|                     | Output<br>Terminal                    | SD-SDI            | BNC x 2                                                  |
|                     | Input<br>Terminal                     | Embedded<br>Audio | BNC x 1 (SMPTE 299M / 272M-<br>A Compatible)             |
| Audio               |                                       | Embedded          | BNC x 1 (SMPTE 299M / 272M-                              |
| Audio               | Output                                | Audio             | A Compatible)                                            |
|                     | Terminal                              | Analog            | LINE OUT x 1                                             |
|                     |                                       | Monitor           | (Output from a Sound Card)                               |
| Audio Format        | Embedded Audio                        |                   | SMPTE 299M / 272M-A<br>Compatible                        |
| Control<br>Terminal | Remote Control                        |                   | RS-422A D-sub 9pin x 1                                   |

## EDIUS HD (RX-E1)

|                     | Input /<br>Output   | HD-Mode                                  | HD-SDI 10bit (SMTPE 259M-C<br>Compatible)                                       |
|---------------------|---------------------|------------------------------------------|---------------------------------------------------------------------------------|
|                     | Signal<br>Format    | SD-Mode                                  | SDI 10bit (SMTPE 259M-C<br>Compatible)                                          |
|                     | Spported<br>Formats | HD-Mode                                  | 1920 x 1080 / 59.94i<br>1920 x 1080 / 50i<br>1920 x 1080 / 24PsF                |
| Video Format        |                     |                                          | 1920 x 1080 / 23.98PsF<br>1920 x 1080 / 29.97PsF<br>1920 x 1080 / 25PsF         |
|                     |                     | SD-Mode                                  | 720 x 486 (NTSC) or 720 x 576<br>(PAL)<br>Uncompressed PAL / NTSC<br>(ITU-R601) |
|                     | Internal Signal     |                                          | 4:2:2 input / Output 10bit                                                      |
|                     | Processing Format   |                                          | (Internal processing 8bit)                                                      |
|                     | Input<br>Terminal   | HD /<br>SD-SDI<br>(Shared by<br>HD / SD) | BNC x 1                                                                         |
| Video               |                     | HD Ref                                   | BNC x 1<br>(Tri-level Sync, 75 ohm)                                             |
| VIGEO               |                     | SD Ref                                   | BNC x 1<br>(Black Burst Signal, 75 ohm)                                         |
|                     | Output<br>Terminal  | HD /<br>SD-SDI<br>(Shared by<br>HD / SD) | BNC x 2                                                                         |
| Audio               | Input<br>Terminal   | Embedded<br>Audio                        | BNC x 1 (SMPTE 299M / 272M-<br>A Compatible)                                    |
|                     | Output<br>Terminal  | Embedded<br>Audio                        | BNC x 1 (SMPTE 299M / 272M-<br>A Compatible)                                    |
|                     |                     | Analog<br>Monitor                        | LINE OUT x 1<br>(Output from a Sound Card)                                      |
| Audio Format        | Embedded Audio      |                                          | SMPTE 299M / 272M-A<br>Compatible                                               |
| Control<br>Terminal | Remote Control      |                                          | RS-422A D-sub 9pin x 1                                                          |

|  | HD-SDI*        | 1 route                     | BNC x 2  | SMPTE 292M     | HD-SDI IN<br>+ ACTIVE<br>THROUGH            |                                                                                       |
|--|----------------|-----------------------------|----------|----------------|---------------------------------------------|---------------------------------------------------------------------------------------|
|  | Video<br>input | SD-SDI                      | 1 route  | BNC x 2        | SMPTE 259M-C                                | SD-SDI IN<br>+ ACTIVE<br>THROUGH                                                      |
|  |                | Component                   | 1 route  | BNC x 3        | Betacam,<br>SMPTE / EBU-<br>N10             | -                                                                                     |
|  |                | S-VIDEO                     | 1 route  | S terminal x 1 | -                                           | -                                                                                     |
|  |                | Composite                   | 2 routes | BNC x 2        | NTSC:<br>SMPTE170M,<br>PAL: ITU-<br>RBT.470 | -                                                                                     |
|  |                | HD-SDI*                     | 2 routes | BNC x 2        | SMPTE 292M                                  | -                                                                                     |
|  |                | SD-SDI                      | 2 routes | BNC x 2        | SMPTE 259M-C                                | -                                                                                     |
|  |                | HD<br>component*            | 1 route  | BNC x 3        | SMPTE 274M                                  | -                                                                                     |
|  | Video          | Component                   | 1 route  | BNC x 3        | Betacam,<br>SMPTE / EBU-<br>N10             | -                                                                                     |
|  | ουιρυι         | S-VIDEO                     | 1 route  | S terminal x 1 | -                                           | -                                                                                     |
|  |                | Composite                   | 2 routes | BNC x 2        | NTSC:<br>SMPTE170M,<br>PAL: ITU-R<br>BT.470 | -                                                                                     |
|  |                | D terminal                  | 1 route  | D terminal x 1 | -                                           | -                                                                                     |
|  |                | HD-SDI*                     | -        | -              | SMPTE 299M                                  | Embedded<br>audio                                                                     |
|  |                | SD-SDI                      | -        | -              | SMPTE 272M-A                                | Embedded<br>audio                                                                     |
|  | Audio          | AES/EBU                     | 4 routes | BNC x 4        | AES3(AES-3id)                               | ch 1/2, ch 3/4,<br>ch5/6, ch7/8                                                       |
|  | input          | Analog<br>balanced<br>audio | 4 routes | XLR3 pin x 4   | -                                           | 600 ohm<br>terminal,<br>+4dBm<br>*Available<br>to switch<br>input level /<br>headroom |

#### EDIUS HD / SD + HDBX-1000H / S

| Audio<br>output  | HD-SDI*                       | -        | -            | SMPTE 299M                  | Embedded<br>audio                                                                 |
|------------------|-------------------------------|----------|--------------|-----------------------------|-----------------------------------------------------------------------------------|
|                  | SD-SDI                        | -        | -            | SMPTE 272M-A                | Embedded<br>audio                                                                 |
|                  | AES/EBU                       | 4 routes | BNC x 4      | AES3(AES-3id)               | ch 1/2, ch 3/4,<br>ch5/6, ch7/8                                                   |
|                  | Analog<br>balanced<br>audio   | 4 routes | XLR3 pin x 4 | -                           | +4dBm (600<br>ohm loaded)<br>*Available<br>to switch<br>output level/<br>headroom |
|                  | Analog<br>unbalanced<br>audio | 1 route  | RCA x 2      | -                           | -                                                                                 |
|                  | LTC input                     | 1 route  | XLR3 pin x 1 | SMPTE 12M                   | -                                                                                 |
| Timecode         | LTC output                    | 1 route  | XLR3 pin x 1 | SMPTE 12M                   | -                                                                                 |
|                  | DVITC<br>input                | -        | -            | ARIB STD-B4 /<br>SMPTE 266M | Separated from<br>HDSDI / SD-<br>SDI input                                        |
|                  | DVITC<br>output               | -        | -            | ARIB STD-B4 /<br>SMPTE 266M | Superimposed<br>on HDSDI /<br>SD-SDI output                                       |
| Reference<br>I/O | HD REF<br>I/O*                | 1 route  | BNC x 2      | Tri-level sync<br>signal    | HD-REF IN<br>+ ACTIVE<br>THROUGH or<br>HD Ref Out                                 |
|                  | SD REF I/O                    | 1 route  | BNC x 2      | Black burst<br>signal       | SD-REF IN<br>+ ACTIVE<br>THROUGH or<br>SD Ref Out                                 |
| REMOTE           | REMOTE<br>ouput               | 2 routes | DSUB 9 pin   | RS-422A                     | -                                                                                 |

\*In case of HDBX-1000H or HDBX-1000S + HDUP-1000

### HDBX-1000H / S

| Power consumption           | 45W (HDBX-1000S) / 65W (HDBX-1000H)   |
|-----------------------------|---------------------------------------|
| Operating temperature range | 10 to 35°C                            |
| Dimensions                  | 430 (W) x 132 (H) x 310 (D) mm        |
|                             | 19 inch 3U rack mounting size         |
| Weight                      | 8kg (HDBX-1000S) / 8.5kg (HDBX-1000H) |

## **Expansion board (HX-HD1)**

| PCI standard                  | PCI Spec. Revision 2.1 (32bit / 33MHz)    |                                                                                                    |
|-------------------------------|-------------------------------------------|----------------------------------------------------------------------------------------------------|
| Analog video                  | Output HD / SD component output (BNC) x 3 |                                                                                                    |
| Analog audio                  | Output                                    | Unbalanced audio (RCA pin-jack) x 2<br>* Can simultaneously be used with audio output<br>of main board. |
| Board size                    | 120mm (Width 93mm)                        |                                                                                                    |
| Max<br>consumption<br>current | +5V: 200mA, +12V: 100mA, -12V: 100mA      |                                                                                                    |
| Weight                        | About 110g                                |                                                                                                    |

## **Unbalanced output**

| Output<br>Headroom[dB] | Output Level<br>[dBu] | Unbalance output level<br>[Vrms] |
|------------------------|-----------------------|----------------------------------|
|                        | 20                    | 2.0                              |
| +4                     | 18                    | 1.6                              |
|                        | 16                    | 1.26                             |
|                        | 20                    | 1.26                             |
| 0                      | 18                    | 1.0                              |
|                        | 16                    | 0.8                              |

\* When Unbalance input is selected, Unbalance input level is fixed to 2.0 [Vrms].

\* Unbalance output level varies depending on the output headroom or output level setting of balance audio.